### Guardian 2500 Series AC/DC/IR Hipot Tester Instruction Manual Form 150319/A8

©QuadTech, Inc., 1999

Domestic Sales 800-253-1230

For additional contact information please visit our website <u>www.quadtech.com</u>

The material in this manual is for informational purposes only and is subject to change, without notice. QuadTech assumes no responsibility for any error or for consequential damages that may result from the misinterpretation of any procedures in this publication.

#### WARNING

Potentially dangerous voltages may be present on front and rear panel terminals. Follow all warnings in this manual when operating or servicing this instrument. Dangerous levels of energy may be stored in capacitive devices tested by this unit.

Always make sure the high voltage indicator is **not** on when connecting or disconnecting the device under test.

 $\swarrow$  Product will be marked with this symbol (ISO#3684) when it is necessary for the user to refer to the instruction manual in order to prevent injury or equipment damage.

Product marked with this symbol (IEC417) indicates presence of direct current.

 $\swarrow$  Product will be marked with this symbol (ISO#3684) when voltages in excess of 1000V are present.

Page 2 of 2

### Contents

| War   | ranty                   |                                  | 7  |  |
|-------|-------------------------|----------------------------------|----|--|
| Spec  | ifications              |                                  | 9  |  |
| Acce  | ssories                 |                                  | 13 |  |
| Safe  | y Precautions           |                                  | 17 |  |
| Con   | lensed Operatin         | g                                | 19 |  |
|       | Installation an         | d Power Up                       |    |  |
|       | Selecting Test          | Conditions                       |    |  |
|       | Recalling Setu          | ps/Preprogrammed Test Conditions |    |  |
|       | Modifying/Pro           | ogramming Test Conditions        |    |  |
|       | Implementing            | Measure Offset                   |    |  |
|       | Connection Us           | sing Test Leads                  |    |  |
|       | Connection Us           | sing Corded Product Adapter      |    |  |
|       | Connection to           | S50 Using Corded Product Adapter |    |  |
|       | Initiating Tests        | 3                                |    |  |
|       | _                       |                                  |    |  |
| Intro | duction - Sectio        | n 1                              |    |  |
| 1.1   | Unpacking/Ins           | pection                          | 29 |  |
| 1.2   | 1.2 Product Overview    |                                  |    |  |
| 1.3   | Front Panel De          | escription                       |    |  |
| 1.4   | Rear Panel Description  |                                  |    |  |
| 1.5   | Installation            |                                  | 35 |  |
|       | 1.5.1 Instrun           | nent Positioning                 |    |  |
|       | 1.5.2 Cleanin           | 1g                               |    |  |
|       | 1.5.3 Power             | Requirements                     |    |  |
|       | 1.5.4 Safety            | Inspection                       |    |  |
|       | 1.5.5 Fuse R            | eplacement                       |    |  |
| 0     |                         |                                  |    |  |
| Oper  | ation/Programi          | ning - Section 2                 | 20 |  |
| 2.1   | Power Up                | D 1                              |    |  |
| 2.2   | Program/Setup Procedure |                                  |    |  |
|       | 1. Mode                 |                                  |    |  |
|       | 2. Voltage              |                                  |    |  |
|       | 3. Hi Limit             |                                  |    |  |
|       | 4. Lo Limit             |                                  |    |  |
|       | 5. Arc Limit            |                                  |    |  |
|       | 6. Ramp Time            |                                  |    |  |
|       | /. Hi Limit Ra          | mp                               |    |  |
|       | 8. Lo Limit Ra          | .mp                              |    |  |

 9. Dwell Time
 44

 10. Test Time
 44

 11. Fall Time
 45

 12. Frequency (AC Hipot only, Model 2510/2530)
 45

 13. Ground Continuity
 45

## **Contents (continued)**

| 2.3 | Programming Sequence Tests          | 46 |  |
|-----|-------------------------------------|----|--|
|     | 1. Sequence Test #1                 | 46 |  |
|     | 2. Sequence Test #2                 | 47 |  |
|     | 3. Sequence Test #3                 | 48 |  |
|     | 4. Calculate Measurement Function   | 49 |  |
| 2.4 | Utility Functions                   |    |  |
|     | 2.4.1 General                       |    |  |
|     | 2.4.2 Measure Offset                | 51 |  |
|     | 2.4.3 Keypad Lockout                | 51 |  |
|     | 2.4.4 Test Location                 | 53 |  |
|     | 2.4.5 Buzzer On Fail                | 54 |  |
|     | 2.4.6 Beep On Key Hit               | 55 |  |
|     | 2.4.7 RS-232 Interface (Optional)   | 55 |  |
|     | 2.4.8 IEEE-488 Interface (Optional) | 55 |  |
|     | 2.4.9 Enhanced Features             |    |  |
|     | 1. Test Low Limit                   |    |  |
|     | 2. Delay Time                       | 57 |  |
|     | 3. Continue Voltage On Fail         |    |  |
|     | 4. Continue Steps On Fail           |    |  |
|     | 5. Stop Test On Pass                | 59 |  |
|     | 6. Step And Increment               | 60 |  |
|     | 7. Clear All Tests                  | 60 |  |
|     | 8. Test To View                     | 62 |  |
|     | 9. Perform Calibration              | 62 |  |
|     | 10. Ground Fault Stop               | 63 |  |
|     | 11. Arc pulse Width                 | 64 |  |
|     | 12. Adaptive DC Ramp                | 64 |  |
|     | 13. Autoranging                     | 65 |  |
| 2.5 | Default Test Conditions             | 67 |  |
|     | 2.5.1 General                       |    |  |
|     | 2.5.2 Setups                        |    |  |
| 2.6 | Error Messages                      | 68 |  |

Page 4 of 4

## **Contents (continued)**

#### **Interface - Section 3**

| 3.2 Remote I/O                              |    |
|---------------------------------------------|----|
|                                             | 74 |
| 3.3 RS-232                                  | /4 |
| 3.4 Enhanced Remote I/O Interface           | 76 |
| 3.5 IEEE-488.2 Interface                    |    |
| 3.5.1 General                               |    |
| 3.5.2 IEEE-488 & Rs-232 Commands            | 79 |
| 3.5.3 Remote Calibration                    |    |
| 3.5.4 Formats                               |    |
| 3.5.5 IEEE-488 Sample Program (Quick Basic) |    |

#### Maintenance & Calibration - Section 4

| 4.1 | General           | 91 |
|-----|-------------------|----|
| 4.2 | Instrument Return | 91 |
| 4.3 | Calibration       | 91 |

Page 6 of 6

### Warranty

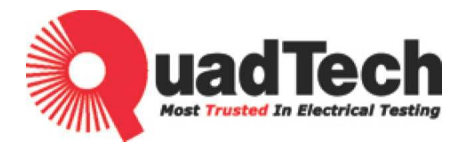

QuadTech warrants that Products are free from defects in material and workmanship and, when properly used, will perform in accordance with QuadTech's applicable published specifications. If within one (1) year after original shipment it is found not to meet this standard, it will be repaired, or at the option of QuadTech, replaced at no charge when returned to a QuadTech service facility.

Changes in the Product not approved by QuadTech shall void this warranty.

QuadTech shall not be liable for any indirect, special or consequential damages, even if notice has been given of the possibility of such damages.

This warranty is in lieu of all other warranties, expressed or implied, including, but not limited to any implied warranty or merchantability or fitness for a particular purpose.

#### **SERVICE POLICY**

QuadTech policy is to maintain product repair capability for a period of at least five (5) years after original shipment and to make this capability available at the then prevailing schedule of charges.

Page 8 of 8

# Specifications

| <u>Guardian 2510/2520/2</u>   | <u>530</u>      |                                                             |
|-------------------------------|-----------------|-------------------------------------------------------------|
| AC Output Voltage:            | Range:          | 0.1 to 5KV AC, in 2V steps                                  |
|                               | Regulation:     | +/-(1% of setting +5V)                                      |
|                               | Frequency:      | 50/60Hz selectable, 100ppm accuracy                         |
|                               | Waveform:       | Sinusoidal, crest factor 1.4                                |
| Voltage Display:              | Accuracy:       | +/-(1% of reading +5V)                                      |
|                               | Resolution:     | 1V steps                                                    |
| AC Current Display:           | Real, Imaginary | v or Total current (user selectable)                        |
|                               | Range:          | $1\mu$ A to $15$ mA AC, in $1\mu$ A steps                   |
|                               | Accuracy:       | +/-(0.5% of set high limit + $1\mu$ A) *                    |
| Guardian 2520/2530            |                 |                                                             |
| DC Output Voltage:            | Range:          | 0.1 to 6KV DC, in 2V steps                                  |
| Voltage Display:              | Accuracy:       | +/-(1%  of reading +5V)                                     |
| 8 1 7                         | Resolution:     | 1V steps                                                    |
| DC Current Display:           | Range:          | 0.1µA to 1.0mA DC, in 0.1µA steps                           |
| ι υ                           | e               | 1.0mA to 7.5mA DC, in 1uA steps                             |
|                               | Accuracy:       | +/-(0.5% of set high limit + 0.1 $\mu$ A or 1 $\mu$ A) *    |
|                               |                 | *Accuracy is degraded by a factor of 2 in DUT Grounded mode |
| <u>Guardian 2530</u>          |                 |                                                             |
| <b>Insulation Resistance:</b> | Voltage:        | 50 - 1000V DC in 1V steps                                   |
|                               | Accuracy:       | +/-(2%  of setting + 5V)                                    |
|                               | Range:          | $10k\Omega - 2T\Omega$ , voltage dependent                  |
|                               |                 | (range limited to V/50µA in DUT Grounded mode)              |
|                               | Accuracy:       | +/-(2% + 1 count) for V/R $\ge$ 10nA                        |
|                               |                 | +/-(5% + 1 count) for V/R < 10nA                            |
|                               |                 | (Accuracy above V/10nA is degraded with                     |
|                               |                 | Ground Continuity (GC) function in use)                     |
| Charging Current:             | 7.5mA maximu    | m                                                           |
| Voltage                       |                 |                                                             |
|                               |                 |                                                             |

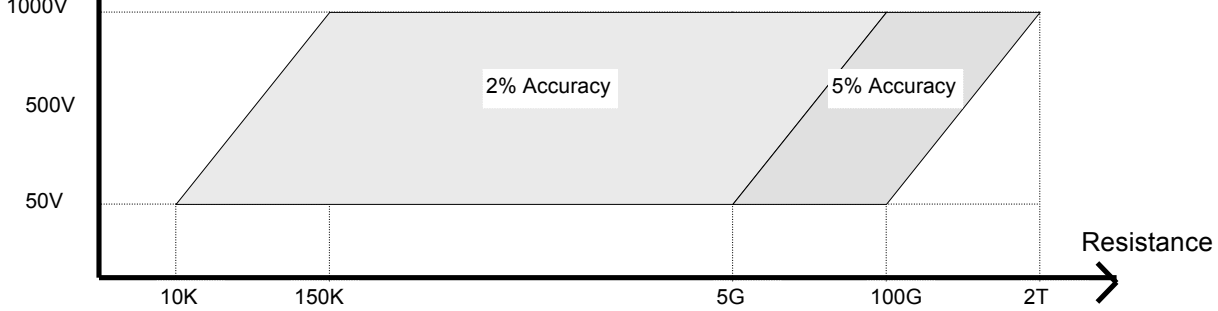

## **Specifications (continued)**

| <u>Common Features</u>    |                    |                                                 |                                  |
|---------------------------|--------------------|-------------------------------------------------|----------------------------------|
| <b>Ground Continuity:</b> | Test Current:      | 100 mA DC +/- 10%                               |                                  |
|                           | Range:             | $10m\Omega$ to $10\Omega$ , in $1m\Omega$ steps |                                  |
|                           | Accuracy:          | +/- (5% of reading + $20m\Omega$ )              |                                  |
| Limits:                   | Programmable       | Hi/Lo during Test Time                          |                                  |
|                           |                    | (Lo can be set to Off : Hipot &                 | GC, Hi can be set to Off for IR) |
|                           | Programmable       | Hi/Lo during Ramp Time (AC/D                    | C Hipot only)                    |
|                           |                    | (Both limits can be set to Off)                 |                                  |
| <b>Ground Fault</b>       | Shutdown with      | in 2msec for current imbalance >                | · 250µA (AC)                     |
| Interrupt:                | > 400µA (DC)       |                                                 |                                  |
| Arc Detection:            | Arc Level AC:      | 0.5mA - 15mA in 0.5mA increm                    | nents                            |
|                           | Arc Level DC:      | 0.5mA - 15mA in 0.5mA increm                    | nents                            |
|                           | Arc Time:          | 1 to 50 µsec programmable                       |                                  |
| Indication:               | Pass/fail display  | y, lights, audible sound                        |                                  |
| <b>Buzzer Level:</b>      | Low, High, Off     | 2                                               |                                  |
| Time:                     | AC Hipot:          | Ramp, Test, Fall:                               | 0.1  to  999 sec (+/-50 ms)      |
|                           | DC Hipot:          | Ramp, Dwell, Test, Fall:                        | 0.1  to  999 sec (+/-50 ms)      |
|                           | IR:                | Ramp, Dwell, Test, Fall:                        | 0.1 to 999sec $(+/-50ms)$        |
|                           | GC:                | Test:                                           | 0.1  to  999 sec  (+/-55 ms)     |
|                           | (Test can be set   | to Continuous. Ramp, Dwell, &                   | c Fall can be set to Off)        |
| Standard Interfaces:      | RS-232             |                                                 |                                  |
|                           | Remote:            |                                                 |                                  |
|                           | Inputs:            | Start, Stop                                     |                                  |
|                           | Outrastas          | Characteristics: 11L active low                 | , Pulse width >1ms               |
|                           | Outputs.           | Characteristics: Dry contact role               | y Closed if true                 |
|                           |                    | 36V = 100  m  A  max                            | iy, closed if the                |
|                           | Connector: 9 nin   | male D-series (compatible w/Ser                 | ntry Series)                     |
| Test Setups <sup>.</sup>  | 25 User Defined    | (shipped with some factory setting              | ligs)                            |
| - ••• ~ •••• Po.          | 9 Multi-step (3 st | ens)                                            | -5~)                             |
| <b>Connectors:</b>        | Front and Rear C   | onnection                                       |                                  |
|                           | High Voltage:      | Locking, Amp Part # 861610-2                    |                                  |
|                           | Return:            | BNC female (Selectable for gro                  | und or virtual ground)           |
|                           | Continuity:        | Standard Banana Socket                          | - ,                              |
| Front Panel Lockout       | : 6 Digit Passwor  | d with or without setup recall                  |                                  |
| Miscellaneous:            | Continue Step of   | on Fail                                         | Stop Test on Pass                |
|                           | Continuous Vo      | ltage on Fail                                   | Step and Increment               |

Page 10 of 10

## **Specifications (continued)**

| <b>Optional Interfaces:</b> | IEEE-488                                                |                                     |                                 |                       |  |  |
|-----------------------------|---------------------------------------------------------|-------------------------------------|---------------------------------|-----------------------|--|--|
| -                           | Enhanced Remote:                                        |                                     |                                 |                       |  |  |
|                             | Inputs:                                                 | Inputs: Start, Stop, Test Selection |                                 |                       |  |  |
|                             | _                                                       | Characteristics                     | TTL active low, Pulse v         | vidth >1ms            |  |  |
|                             | Outputs:                                                | Under Test, Pas                     | ss, Fail, Fail Hi, Fail Lo,     | Fail Arc, Fail Cont   |  |  |
|                             |                                                         | Characteristics                     | Dry contact relay, Close        | ed if true            |  |  |
|                             |                                                         | 36V, 100mA m                        | ax                              |                       |  |  |
|                             | Connector: 25 p                                         | oin male D-serie                    | s (compatible w/Sentry S        | Series via a adaptor) |  |  |
| Mechanical:                 | Bench Mount (                                           | optional rack mo                    | ount flanges available, 20      | 00-16)                |  |  |
|                             | Dimensions:(w                                           | x h x d): 17x5.2                    | 5x16in (432x133x406m)           | m)                    |  |  |
| Weight:                     | 29 lbs (13kg) no                                        | et, 36 lbs (16kg)                   | shipping                        |                       |  |  |
| Environmental:              | vironmental: Meets MIL-T-28800E, Type 3, Class 5        |                                     |                                 |                       |  |  |
|                             | Operating: 0 to 40°C                                    |                                     |                                 |                       |  |  |
|                             | Storage: $-10$ to $60^{\circ}$ C                        |                                     |                                 |                       |  |  |
|                             | Humidity: Maximum RH of 80% for temperatures up to 31°C |                                     |                                 |                       |  |  |
|                             | and decreasing                                          | linearly to 50%                     | at 40°C                         |                       |  |  |
|                             | Warm-up Time                                            | : 1 minute                          |                                 |                       |  |  |
|                             | Indoor Use: Al                                          | titude up to 200                    | 0m                              |                       |  |  |
|                             | Pollution Degre                                         | e 1, Installation                   | Category II                     |                       |  |  |
| Power:                      | • 100 - 240V A                                          | C +/-10%                            | • 50 – 60 Hz                    | • 300W max            |  |  |
| Supplied:                   | • Instruction M                                         | anual                               | <ul> <li>Power Cable</li> </ul> |                       |  |  |
|                             | Calibration Co                                          | ertificate                          | • Test Leads (3)                |                       |  |  |
| Ordering                    | Description                                             |                                     |                                 | Catalog No.           |  |  |
| Information:                | AC Hipot Test                                           | ter                                 |                                 | Guardian 2510         |  |  |
|                             | AC/DC Hipot                                             | Tester                              |                                 | Guardian 2520         |  |  |
|                             | AC/DC/IR Hi                                             | pot Tester                          |                                 | Guardian 2530         |  |  |
|                             | -                                                       |                                     |                                 |                       |  |  |

Page 12 of 12

### Accessories

#### **Accessories Included**

| Table 1                                                 |             |
|---------------------------------------------------------|-------------|
| Item                                                    | Part Number |
| Instruction Manual                                      | 150319      |
| High Voltage Lead Set (consisting of 3 cables)          | 2000-02     |
| High Voltage Cable (labeled w/QuadTech part # 630113, 1 | 0KV rating) |
| Ground Continuity Cable (labeled w/QuadTech part # 630  | 114)        |
| Ground Return Cable (labeled w/QuadTech part # 630115)  | )           |
| Power Cable                                             | 4200-0300   |
| Calibration Certificate Traceable to NIST               |             |

### Accessories/Options Available

| Table 2                                                   |             |
|-----------------------------------------------------------|-------------|
| Item                                                      | Part Number |
| High Voltage Lead Set (consisting of 3 cables)            | 2000-02     |
| High Voltage Cable (labeled w/QuadTech part # 630113, 1   | 0KV rating) |
| Ground Continuity Cable (labeled w/QuadTech part # 6301   | 114)        |
| Ground Return Cable (labeled w/QuadTech part # 630115)    |             |
| High Voltage Lead Set, 2 Meters (consisting of 3 cables)  | 2000-04     |
| High Voltage Cable (labeled w/QuadTech part # 630133, 1   | 0KV rating) |
| Ground Continuity Cable (labeled w/QuadTech part # 6301   | 134)        |
| Ground Return Cable (labeled w/QuadTech part # 630135)    |             |
| Foot Switch                                               | 2000-05     |
| High Voltage Probe                                        | 2000-06     |
| Power Entry Adapter Cable                                 | 2000-07     |
| Gun Probe                                                 | 2000-08     |
| High Voltage Lead Set, 2 meters, unterminated             | 2000-10     |
| Corded Product Adapter (115V)                             | 2000-13     |
| Rack Mount Flanges (require rail support hardware)        | 2000-16     |
| Corded product Adapter (240V)                             | 2000-25     |
| IEEE-488 Interface (includes Remote I/O Interface)        | 2000-40     |
| Enhanced Remote I/O Interface                             | 2000-42     |
| $2T\Omega$ Enhanced Option (2530 only, factory installed) | 2000-43     |
|                                                           |             |

### **Accessories (continued)**

#### 2000-02 High Voltage Lead Set

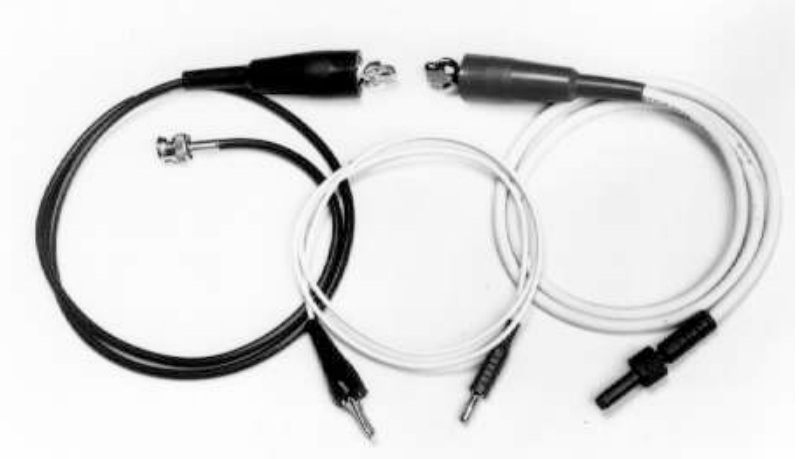

2000-02 High Voltage Lead Set

2000-16 Rack Mount Flanges

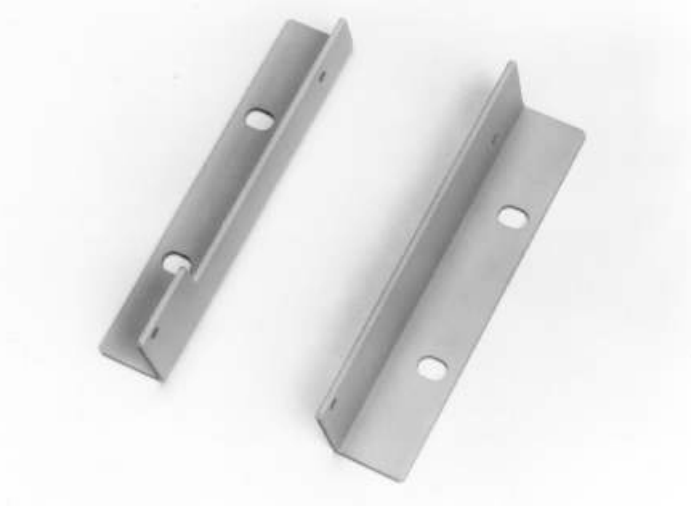

#### 2000-16 Rack Mount Flanges

The 2000-16 Rack Mount Flanges (quantity 2, left and right) are used as dress panels to adapt the 2500 to the standard 19 inch rack width. **THESE FLANGES SHOULD NOT BE USED AS SOLE MOUNTING SUPPORT OF THE 2500** in rack mount applications. Chassis guides or other mechanical support is required to support the instrument. Chassis guides are available from:

Amco Engineering Company 3801 North Rose Street Schiller Park, Illinois 60176-2190 Telephone (847) 671-6670

Page 14 of 14

### **Accessories (continued)**

2000-40 and 2000-42 Interfaces

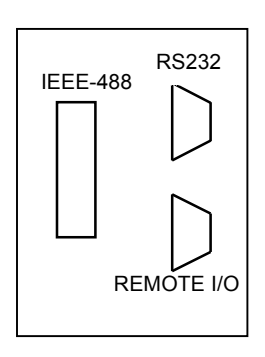

2000-40 IEEE-488 Interface Option (Rear Panel Configuration)

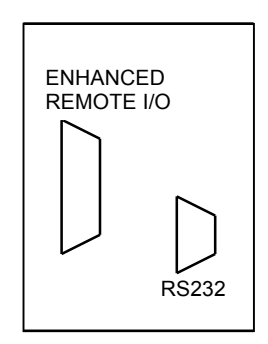

2000-42 Enhanced Remote Interface (Rear Panel Configuration)

#### 2000-43 2TQ Enhanced Option

The 2000-43 is an option for use with the Guardian 2530 only. This option provides enhanced measurement capability of devices with high resistance and substantial parallel capacitance (devices such as wire wound heaters, ac inlet filters, sensors, etc.). When this option is installed additional ramp and dwell time will be required in DC Hipot and fall/discharge time will be increased for DC test voltages greater than 3000 V. AC Hipot functions are not effected by this option. This option generally serves no purpose if insulation resistance measurements are<200 MΩ.

Page 16 of 16

### **Safety Precautions**

The Guardian 2500 Hipot Tester can provide an output voltage as high as 6000VDC (5000VAC) to the external device under test (DUT). Although the Guardian unit is designed with full attention to operator safety, serious hazards could occur if the instrument is used improperly and these safety instructions are not followed.

- 1. The Guardian 2500 unit is designed to be operated with its chassis connected to earth ground. The instrument is shipped with a three-prong power cord to provide this connection to ground. This power cord should only be plugged into a receptacle which provides earth ground. Serious injury can result if the Guardian 2500 is not connected to earth ground.
- 2. When connecting test leads to the instrument make sure the RETURN lead is secured tightly with the BNC connector locked in the cw direction, and the HIGH VOLTAGE lead secured tightly with the threaded connector in a cw direction.
- 3. Never touch the test leads, test fixture or DUT in any manner (this includes insulation on all wires and clips) when the high voltage is applied and the HIGH VOLTAGE light is on.
- 4. Before turning on the Guardian unit, make sure there is no device (DUT) or fixture connected to the test leads.
- 5. After each test, press the **STOP** (red) button for safety. This terminates the high voltage being applied to the output terminals.
- 6. When the **HIGH VOLTAGE** light is flashing (or constantly lit on some later units), NEVER touch the device under test, the lead wires or the output terminals.
- 7. Before touching the test lead wires or output terminals make sure :
  a) The red STOP button has been pressed.
  b) The HICH VOLTACE light is not flocking (or not lit).
  - b) The **HIGH VOLTAGE** light is not flashing (or not lit).
- 8. Do NOT short the output terminal to the ground line or AC power line. The instrument could then be charged up to a dangerously high voltage.
- 9. In the case of an emergency, turn OFF the POWER switch using the eraser tip of a pencil or "hot stick" and disconnect the AC power cord from the wall. DO NOT TOUCH THE INSTRUMENT.
- 10. If the **HIGH VOLTAGE light** does not go **off** when the **STOP** button is pressed, immediately stop using the tester and power the instrument down.
- 11. When the Guardian 2500 instrument is used in remote control mode, be extremely careful. The High Voltage Output is being turned on and off with an external signal.

#### **WARNING**

Should the HIGH VOLTAGE light ever malfunction, a changing time display, shown in seconds (lower right corner of front panel LCD display), is also an indication that high voltage is being applied to the output terminals.

#### **CAUTION**

When programming the Guardian 2500 for high test voltages it is recommended to program a voltage ramp time (typically > 1 sec). This is intended to prevent any possible high voltage transients across the output resulting from inductive kickback of the instrument's high voltage transformer.

Page 18 of 18

### **Condensed Operating Instructions**

#### **Installation and Power Up**

- 1. Use of this Condensed Operating procedure assumes the operator is somewhat familiar with electrical safety testing and the safety precautions associated with it.
- 2. The Guardian 2500 should be unpacked from its shipping container. The original carton and packing material should be retained in case it becomes necessary to return the instrument back to the factory for service or calibration at a later date.
- 3. Install the 2500 in an isolated work area appropriately marked for High Voltage Testing.
- 4. **Connect** the power cord (female end) to the AC inlet module on the rear panel of the instrument. Connect the other end (male end) to the power receptacle. The instrument is to be used only with three wire grounded outlets.
- 5. Apply power to the Guardian 2500 by pressing the front panel **POWER** switch to **ON** (1 position).
- 6. The instrument performs a self test and will <u>momentarily display</u> the instrument model number and software version, for example:

#### QuadTech Guardian 2530 Version 1.00

7. The display will then indicate the power up default test, which is the last test performed before the instrument was powered down. Note the message **"Idle"** in the upper right display, this area always indicates the instrument status.

| 1 AC:0.500KV | ldle   |
|--------------|--------|
| Hi:15.00mA   | 7.0sec |

#### **Selecting Test Conditions**

The Guardian 2500 contains memory for storing predefined test conditions. 1 thru 25 are <u>user</u> <u>defined</u> setups, (see paragraph 2.5.2 for factory settings) and S1 thru S9 are <u>sequential test</u> setups. A sequential test can consist of any combination (up to 3) of user setups. A quick start up is usually performed by <u>recalling</u> or <u>programming</u> modification of setup, see examples in the next paragraphs.

#### **Recalling Setups/Preprogrammed Test Conditions**

1. Press the **TEST NUMBER** key to sequence up through the test setups, those with no program stored will show the message "**No Test Programmed**". Continue to press the key repeatedly to select any setup desired (user test 1-25, or sequence S1-S9). Typical display below shows setup #1 programmed for AC Hipot at 500 volts, high current limit of 15 mA and test time of 7 seconds. Note the message "Idle" in the upper right display, this area always indicates the instrument status. (Pressing the up/down arrow key will also sequence through the test setups, up or down)

| 1 AC:0.500KV | ldle   |
|--------------|--------|
| Hi:15.00mA   | 7.0sec |

Once the desired test # has been selected (remains displayed) it is possible to view all test parameters by pressing the 
 left/right arrow keys as follows:

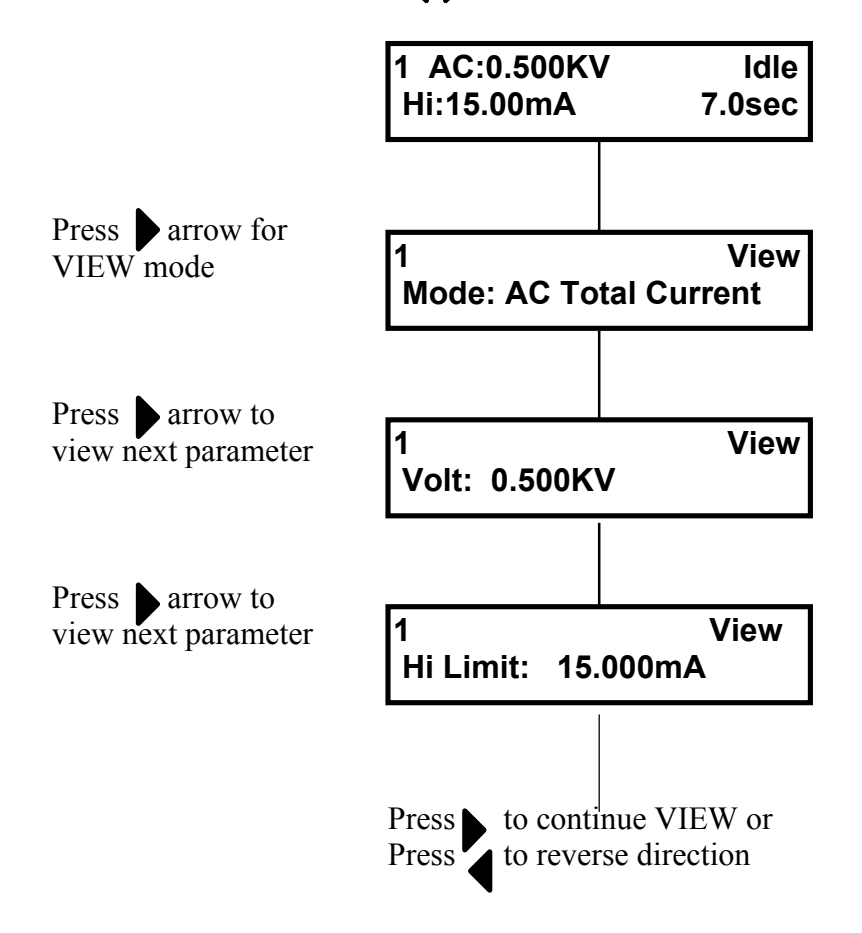

Page 20 of 20

Return the display to **Idle** mode (upper right) and the test # desired (upper left) before proceeding.

| Programmable<br>Parameters | 2510<br>2520<br>2530 | 2520<br>2530 | 2530 |
|----------------------------|----------------------|--------------|------|
|                            | AC                   | DC           | IR   |
| Mode                       | Х                    | Х            | Х    |
| Voltage                    | Х                    | Х            | Х    |
| Hi Limit                   | Х                    | Х            | Х    |
| Lo Limit                   | Х                    | Х            | Х    |
| Arc Limit                  | Х                    | Х            |      |
| Ramp Time                  | Х                    | Х            | Х    |
| Hi Limit Ramp              | Х                    | Х            | Х    |
| Lo Limit Ramp              | Х                    | Х            | Х    |
| Dwell Time                 |                      | Х            | Х    |
| Test Time                  | Х                    | Х            | Х    |
| Fall Time                  | X                    | X            | X    |
| Frequency                  | Х                    |              |      |
| Gnd Continuity             | X                    | X            | X    |

# Table of Programmable Test ConditionsFor the Guardian Models 2510, 2520, 2530

#### **Modifying/Programming Test Conditions**

Press the TEST NUMBER key to sequence up through the test setups, selecting one for change or one not presently programmed, as noted by the message "No Test Programmed". Continue to press the key repeatedly to select any setup desired (user test 1-25, or sequence S1-S9). Typical display below shows setup #1 programmed for AC Hipot at 500 volts, high current limit of 15 mA and test time of 7 seconds. Note the message "Idle" in the upper right display, this area always indicates the instrument status. (Pressing the up/down arrow key will also sequence through the test setups, up or down)

| 1 AC:0.500KV | ldle   |
|--------------|--------|
| Hi:15.00mA   | 7.0sec |

2. Once the desired test # has been selected (remains displayed), to change test conditions proceed as follows:

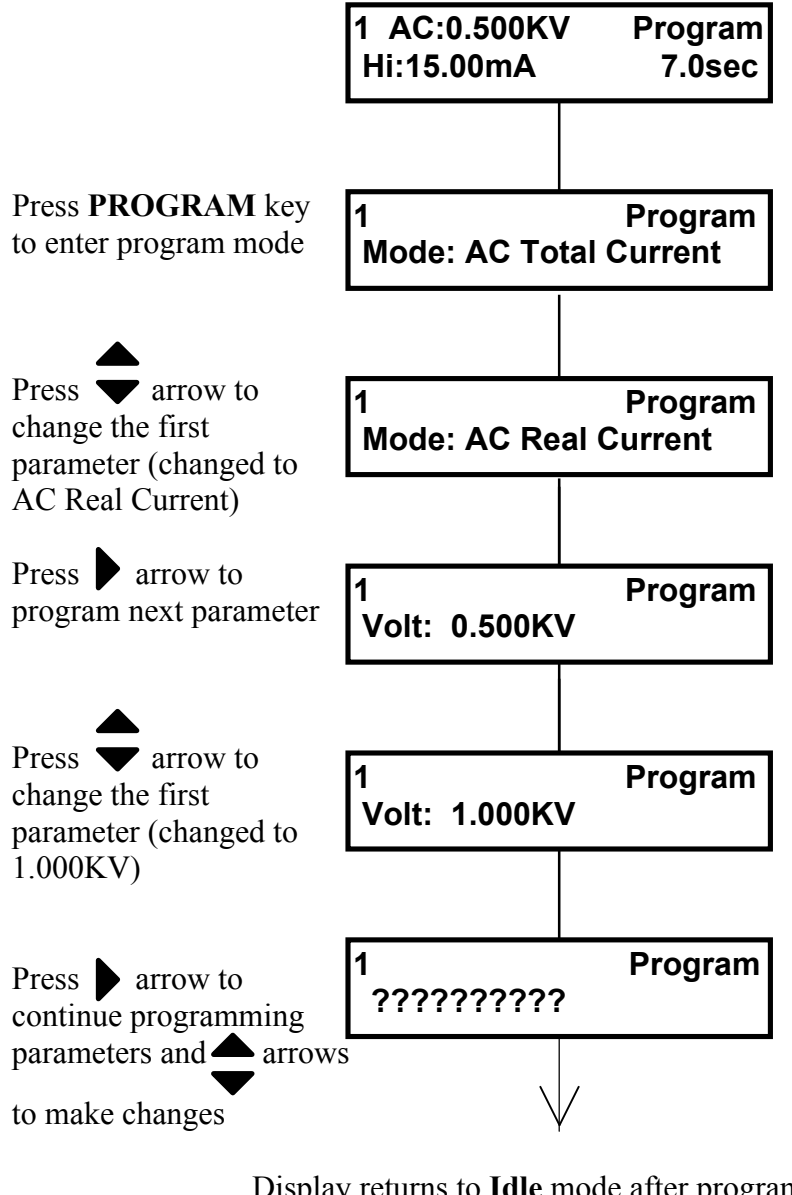

Display returns to Idle mode after programming the last parameter.

or

Press arrow to reverse the selection of parameters

or

Exit **Program** mode at any time by (with changes made) by pressing **PROGRAM** key

3. Return the display to **Idle** mode (upper right) and the test # desired (upper left) before proceeding.

Page 22 of 22

#### **Implementing Measure Offset**

The Guardian provides an automatic zeroing offset function to correct for current leakage effects due to test leads. This correction is stored in instrument memory and applied to ongoing measurements. For optimum measurement accuracy it is recommended that the offset function be performed at the start of daily testing or any time test leads are changed. The instrument should warm-up for at least 10 minutes before zeroing.

1. Connect the 2000-02 lead set (shown below), 2000-13 corded product adapter, or other accessory lead set to the 2500. The test leads must be OPEN (not connected to any test device) and positioned in the approximate location of the expected test. See Note below.

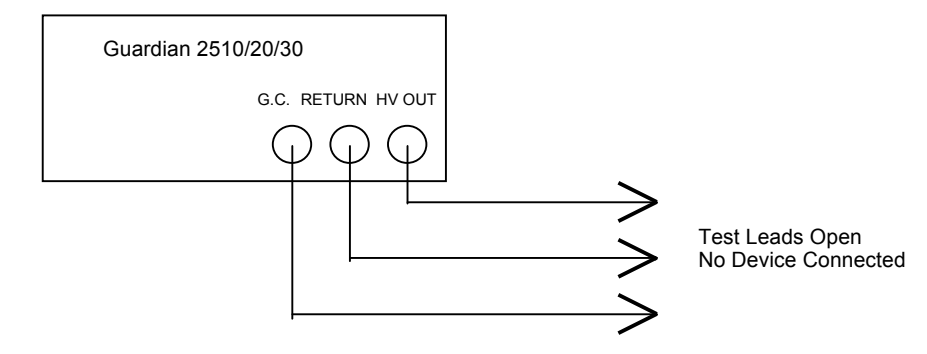

**Test Lead Configuration for Measuring Offset** 

2. Press the UTILITY key to select the measure offset function. Press up/down keys to select Press Start – Get Offset.

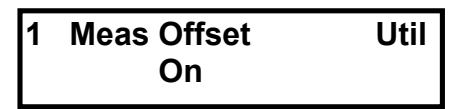

3. Note that the setup number currently selected, 1 - 25 (to which this offset is applied) is indicated in the upper left of the display.

#### NOTE

When performing the Get Offset function the test leads (HV OUT & RETURN) should be in their normal position with no device connected for AC Hipot, DC Hipot, or IR Mode and test leads (RETURN & G.C.) shorted for GC Only Mode or when Gnd Continuity is turned with an entered limit.

4. Press **START** key to initiate the Offset function, the 2500 stores the connection for the test number shown and returns to the setup display.

#### **Connection Using Test Leads (Part # 2000-02)**

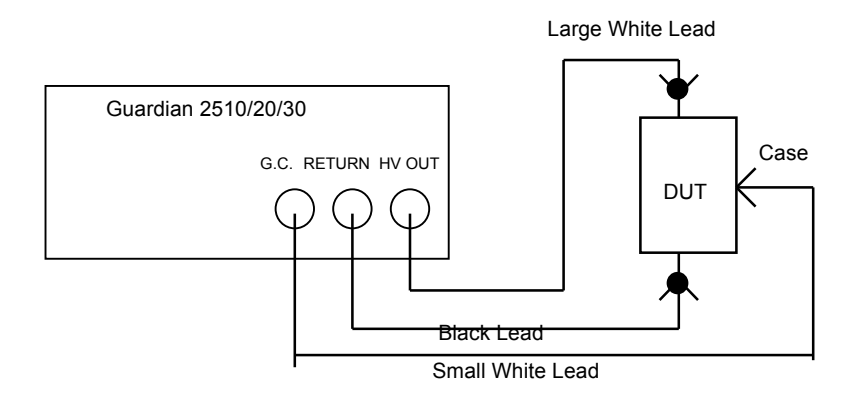

#### **Connection Using Corded Product Adapter (Part # 2000-13)**

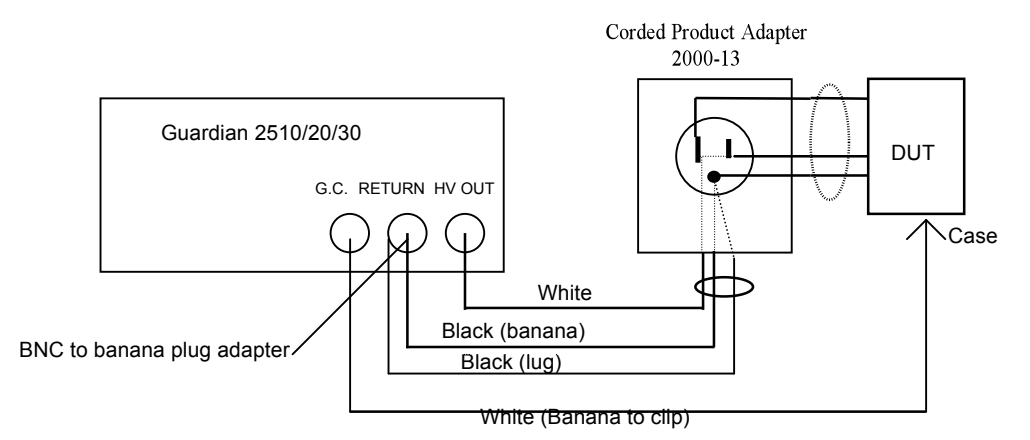

Page 24 of 24

#### **Connection to S50 Using Corded Product Adapter (Part # 2000-13)**

(Ground Fault Stop on the 2500 must be set for **Off – DUT Grounded**, and START must be initiated from the Sentry 50)

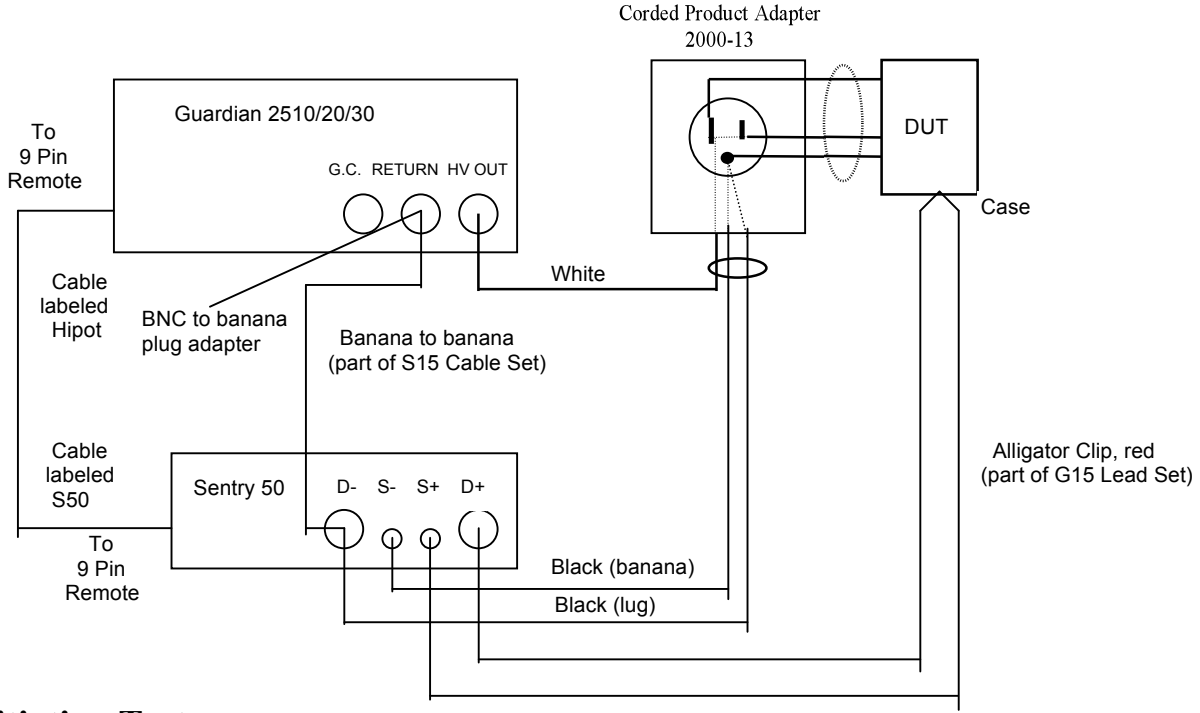

#### **Initiating Tests**

- 1. Before initiating the test the 2500 should be powered up, the desired test # recalled/programmed, measure offset zeroed, and test device connected.
- 2. ZN \_\_\_\_ Display should indicate Idle mode (upper right) and the test # desired (upper left) before initiating the test. Make sure hands are clear from the device under test and press START (green button) to initiate the test. The HIGH VOLTAGE indicator flashing (or constantly lit on some later units) serves as warning to the operator that high voltage is present. The STOP button may be pressed at any time to abort a test and turn the high voltage off.
- 2. The instrument will automatically begin the test cycle, showing the count down through any programmed ramp, dwell and test times.

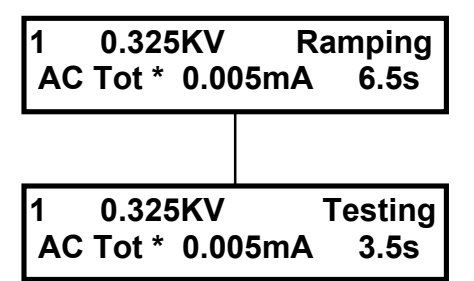

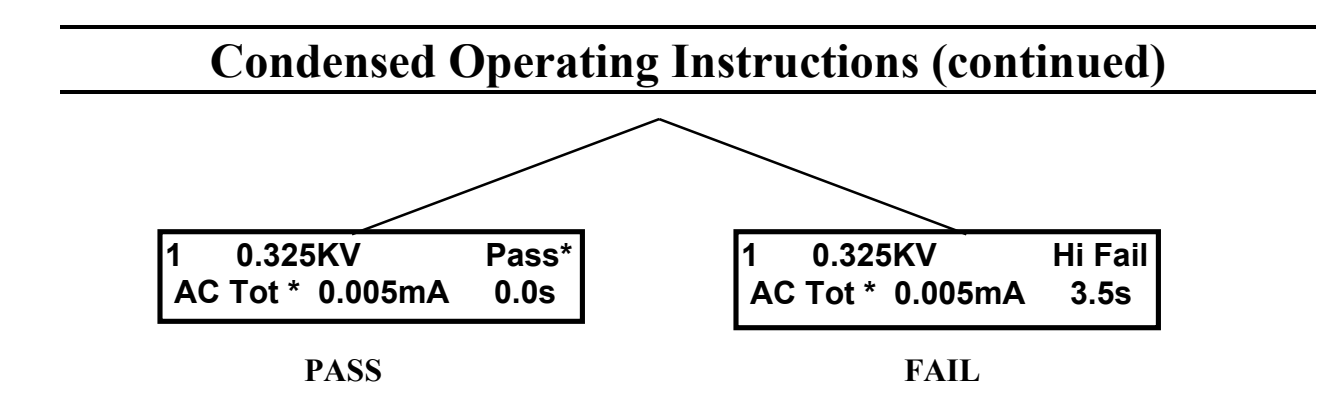

3. Test Results Display with Single Test Selected (1 - 25)

<u>If limits are not exceeded</u> during the test the instrument will cycle through the complete test and the Pass indicator (green) will light. The unit is ready for another test.

<u>If limits are exceeded</u> during the test the instrument's high voltage will shut down, the display will indicate the failed limit and an audible alarm will sound (only if buzzer is enabled, see Utility function, paragraph 3.4). Press the **STOP** button two times, one to stop the buzzer (if enabled) and again to reset before another test can be initiated.

One of the following "Display messages" will be shown (upper right of the display)

| <u>Display</u> | Test Condition                                    |
|----------------|---------------------------------------------------|
| Pass           | Measurement falls within set limits               |
| Lo Ramp        | Measurement was below low limit during ramp time  |
| Hi Ramp        | Measurement exceeded high limit during ramp time  |
| Lo Fail        | Measurement was below low limit during test time  |
| Hi Fail        | Measurement exceeded high limit during test time  |
| Arc Fail       | Measurement exceeded arc limit                    |
| GC Fail        | Measurement exceeded ground continuity high limit |

#### NOTE

An asterisk following the parameter as illustrated in the measurement display above (AC Tot \*) indicates that the Measure Offset is selected for ON. No asterisk will be shown in the measurement result with Measure Offset to OFF. Refer to Measure Offset, paragraph 2.4.2

An asterisk following a Pass message as illustrated in the measurement display above (Pass\*) indicates a conditional pass. A conditional pass can occur when the enhanced feature "Continue Voltage On Fail" is enabled. The asterisk indicates that the device failed at some point during the test but was passing at the end of the test. This would only be seen with "Continue Voltage On Fail" enabled. Refer to Continue Voltage On Fail, paragraph 2.4.9, step 3.

Page 26 of 26

4. Test Results Summary Display with Sequence Test Selected (S1 – S9) Sequence 1 (S1) shown in example below.

#### S1: Pass 1 2 3 Fail None

PASS

If limits are not exceeded PASS Light ON

To view test results, press arrow to review test 1-3 of the sequence.

Unit is ready for another test to be initiated

S1: Pass 23 Fail 1

FAIL

If limits are exceeded FAIL Light On

To view test results, press STOP button, then arrow to review 1-3 tests of the sequence.

Press STOP button second time to reset before another test can be initiated.

#### NOTE

If "Continue Voltage On Fail" is enabled a "Fail" on the summary display (as shown for Test 1 above) can be a conditional Pass. A conditional pass occurs if, during one of the tests within the sequence, the device failed at some point but was passing at the end of the test.

When reviewing individual test results with up/down arrow as described above an asterisk following the Pass would indicate the conditional Pass. This would only be seen with "Continue Voltage On Fail" enabled. Refer to Continue Voltage On Fail, paragraph 2.4.9, step 3.

| 1 0.325KV        | Pass* |
|------------------|-------|
| AC Tot * 0.005mA | 0.0s  |

### **Section 1: Introduction**

#### 1.1 Unpacking/Inspection

Inspect the shipping carton before opening. If damaged contact the carrier agent immediately. Inspect the Guardian 2500 instrument for any damage. If the instrument appears damaged or fails to meet specifications notify QuadTech (refer to instruction manual front cover) or its local representative. Retain the shipping carton and packing material for future use such as returning for recalibration or service.

#### **1.2 Product Overview**

The Guardian 2500 Series of Hipot testers is designed to perform the most common electrical safety tests outlined in UL, CSA, IEC, TUV, EN and other standards. Three models are available, the Guardian 2510, 2520 and 2530.

The Guardian 2510 AC Hipot Tester performs AC dielectric withstand (hipot) tests. The test voltage can be programmed over a range of 100V to 5KVAC with a resolution of 2V. Leakage current detection is programmable over a range of  $1\mu$ A to 15mA. Total, real or imaginary current can be monitored and displayed.

The Guardian 2520 AC/DC Hipot Tester has all the features of the Guardian 2510 with the addition of DC Hipot. The test voltage can be programmed over a range of 100V to 6KVDC with a resolution of 2V. Leakage current detection is programmable over a range of  $0.1\mu$ A to 7.5mA.

The Guardian 2530 AC/DC/IR Hipot Tester has all the features of the 2510 and 2520 plus measurement of insulation resistance. IR measurements are possible (voltage dependent) over a range from  $10k\Omega$  to  $2T\Omega$ , at test voltages from 50 to 1000VDC.

All three models of the 2500 include ground continuity test capability. The instrument provides internal storage 25 single step setups and 9 multi-step setups (up to 3 steps each). A remote interface and RS-232 are standard; IEEE-488 or an advance remote interface are available options.

#### WARNING

The Guardian 2500 Hipot Tester is capable of generating extremely HIGH VOLTAGE, up to 5000VAC or 6000VDC.

Do not touch the Output Test Terminals or Test Leads when the High Voltage light is flashing.

Always make sure the HIGH VOLTAGE light is OFF when connecting or disconnecting the device under test (DUT).

Introduction

#### **1.3 Front Panel Description**

Figure 1-1 shows the controls and indicators on the front panel of the Guardian Series 2500. Table 1-1 identifies them with descriptions and functions.

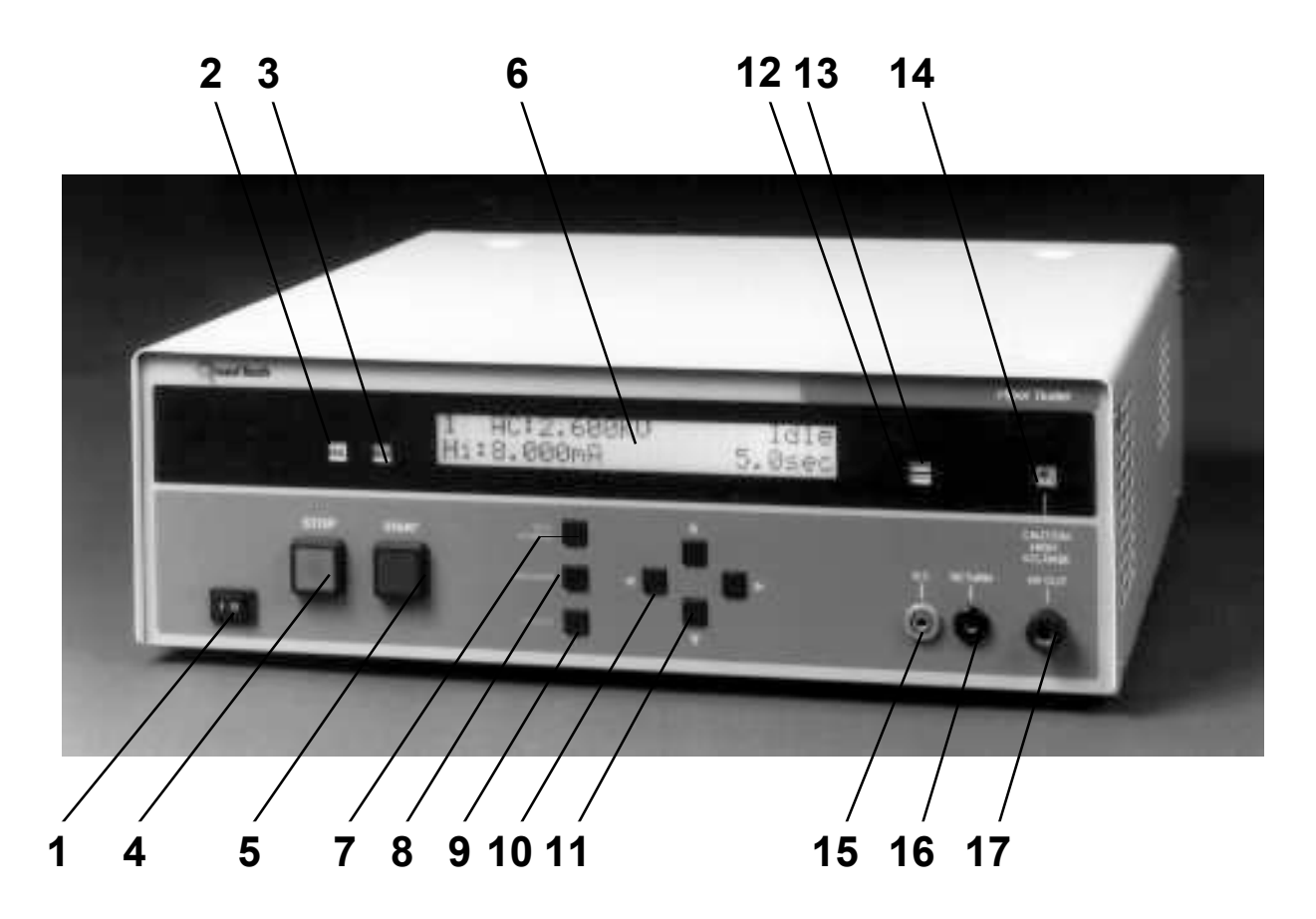

Figure 1-1 Front Panel Controls and Indicators

Page 30 of 30

Introduction

| Fig 1-1       |                          |                                                                                                    |
|---------------|--------------------------|----------------------------------------------------------------------------------------------------|
| <u>Ref. #</u> | Item                     | Function                                                                                                    |
| 1             | Power                    | Rocker style switch which supplies power to the tester (with OFF $(0)$ and ON $(1)$ markings).                                                                                                    |
| 2             | <b>FAIL</b><br>Indicator | Measured results indicate a fail condition based on set limits.                                                                                                    |
| 3             | PASS<br>Indicator        | Measured results indicate a pass condition based on set limits.                                                                                                    |
| 4             | <b>STOP</b><br>BUTTON    | Pressing this button halts a test or tests in process and shuts down the high voltage.                                                                                                    |
| 5             | <b>START</b><br>BUTTON   | Pressing this button starts a test or tests. All other keys, except STOP, are inactive until the test is complete. START is also used to initiate the Zero Offset function or Calibration.                                                                                                    |
| 6             | Display                  | Readout to the operator of programmed tests and test results.                                                                                                    |
| 7             | TEST                     | Pressing this key will sequentially scroll through test setups (in ascending order) based on how the Utilities Menu is configured (shows all tests or only those enabled).                                                                                                    |
|               |                          | Test number is shown in upper left display as, user defined $(1 - 25)$ , or sequence tests (S1 - S9). On sequence tests (S1 - S9) the first test in the sequence will be displayed.                                                                                                    |
| 8             | <b>PROGRAM</b><br>KEY    | Pressing this key will allow the user to program the parameters of the test<br>number presently displayed ( <b>Program</b> appears in upper right display). In<br>Program mode UP/DOWN arrow changes the test parameter conditions.<br><b>RIGHT</b> arrow selects the next parameter and exits program mode (back to<br><b>Idle</b> ) after the last parameter is displayed. LEFT arrow selects the<br>previous parameter.<br>Pressing <b>PROGRAM</b> key at any time exits the programming mode back<br>to Idle.<br>To program another test, from the <b>Idle</b> mode, press <b>TEST</b> key to select<br>desired test number and press <b>PROGRAM</b> key. |

# Table 1-1Front Panel Controls and Indicators

Introduction

| Fig 1-        | 1                       |                                                                                                    |
|---------------|-------------------------|----------------------------------------------------------------------------------------------------|
| <u>Ref. #</u> | Item                    | Function                                                                                                    |
| 9             | UTILITY                 | Pressing this key will allow the user to set functional changes which affect                                                                                                    |
| -             | KEY                     | all tests. These functions are listed below and discussed in detail in the                                                                                                    |
|               |                         | Operation Section of this manual.                                                                                                    |
|               |                         | Measure Offset- Off. On. Press Start - Get Offset                                                                                                    |
|               |                         | Keypad Lockout- Off, Lock Password,                                                                                                    |
|               |                         | Lock Cycle Tests Password                                                                                                    |
|               |                         | Test Locations- Show All Tests, Hide Disabled Tests                                                                                                    |
|               |                         | Buzzer on Fail- Off, Soft, Loud                                                                                                    |
|               |                         | Beep on Key Hit- On, Off                                                                                                    |
|               |                         | IEEE Address- 1 thru 16                                                                                                    |
|               |                         | Enhanced Features- On, Off                                                                                                    |
|               |                         | Test Low Limit- Continuous, End of Test                                                                                                    |
|               |                         | Delay Time- Off, 0.1 - 999.9sec                                                                                                    |
|               |                         | Cont Volt On Fail- Off, On                                                                                                    |
|               |                         | Cont Steps On Fail- Off, On                                                                                                    |
|               |                         | Stop Test On Pass- Off, On                                                                                                    |
|               |                         | Step And Increment- Off, On                                                                                                    |
|               |                         | Clear All Tests- No, Yes                                                                                                    |
|               |                         | Test To View- All Tests, Only Sequence                                                                                                    |
|               |                         | Only Single Step, Only Factory                                                                                                    |
|               |                         | Perform Calibration- Cal Date, Start Full, Start GC Only                                                                                                    |
|               |                         | Ground Fault Stop- Off, On, Off - DUT Grounded                                                                                                    |
|               |                         | Arc Pulse Width- 5 - 500µsec                                                                                                    |
|               |                         | Pressing UTILITY key at any time exits the utility mode back to Idle.                                                                                                    |
| 10            | LEFT/RIGH<br>Arrow Keys | <b>T</b> In <b>Idle mode</b> moves to the next or previous parameter for viewing.<br>In <b>Program mode</b> moves to the next or previous parameter for                                                                               |
|               |                         | In <b>Utility mode</b> moves to the next utility function.                                                                                                    |
| 11            | UP/DOWN<br>Arrow Keys   | In <b>Idle mode</b> moves to the next or previous test for viewing.<br>In <b>Program mode</b> changes the condition of the selected test parameter.<br>In <b>Utility mode</b> changes the condition of the selected utility function. |
| 12            | LOCKOUT<br>Indicator    | When illuminated indicates that the front panel keypad lockout has been enabled. (Illuminates green on late model instruments)                                                                                                    |

# Table 1-1 (continued)Front Panel Controls and Indicators

# Table 1-1 (continued)Front Panel Controls and Indicators

| Fig 1-1       |                                  |                                                                                                    |
|---------------|----------------------------------|----------------------------------------------------------------------------------------------------|
| <u>Ref. #</u> | Item                             | Function                                                                                                    |
| 13            | <b>REMOTE</b><br>Indicator       | When illuminated indicates that the instrument has been enabled for remote operation. (Illuminates green on late model instruments)                                             |
|               | GFI ACTIVE<br>Indicator          | E When illuminated (green) indicates that the instrument has been enabled<br>for Ground Fault Stop. (Indicator not present on some earlier units)                               |
| 14            | HIGH<br>VOLTAGE<br>Indicator     | When indicator is flashing (or constantly lit on some later units) serves as<br>a warning to the operator that high voltage is present to the High Voltage<br>Output connector. |
| 15            | GROUND<br>CONTINUIT<br>Connector | Continuity test connection, measured between this connector and the<br>Y Return (accepts the small white clip lead cable with banana plug)<br><u>Standard banana plug</u> .     |
| 16            | <b>RETURN</b><br>Connector       | Ground return for High voltage output (accepts the black clip lead cable with BNC connector). Selectable for ground or virtual ground. <u>BNC female</u>                        |
| 17            | HIGH                             | High voltage output for AC/DC hipot & insulation                                                                                                    |

HIGHImage: ConnectorImage: High voltage output for AC/DC hipot & insulationVOLTAGEresistance measurements, jack recessed for safety purposes (accepts the<br/>large white clip lead cable with high voltage connector).Amp Part # 861610-2

Introduction

### 1.4 Rear Panel Description

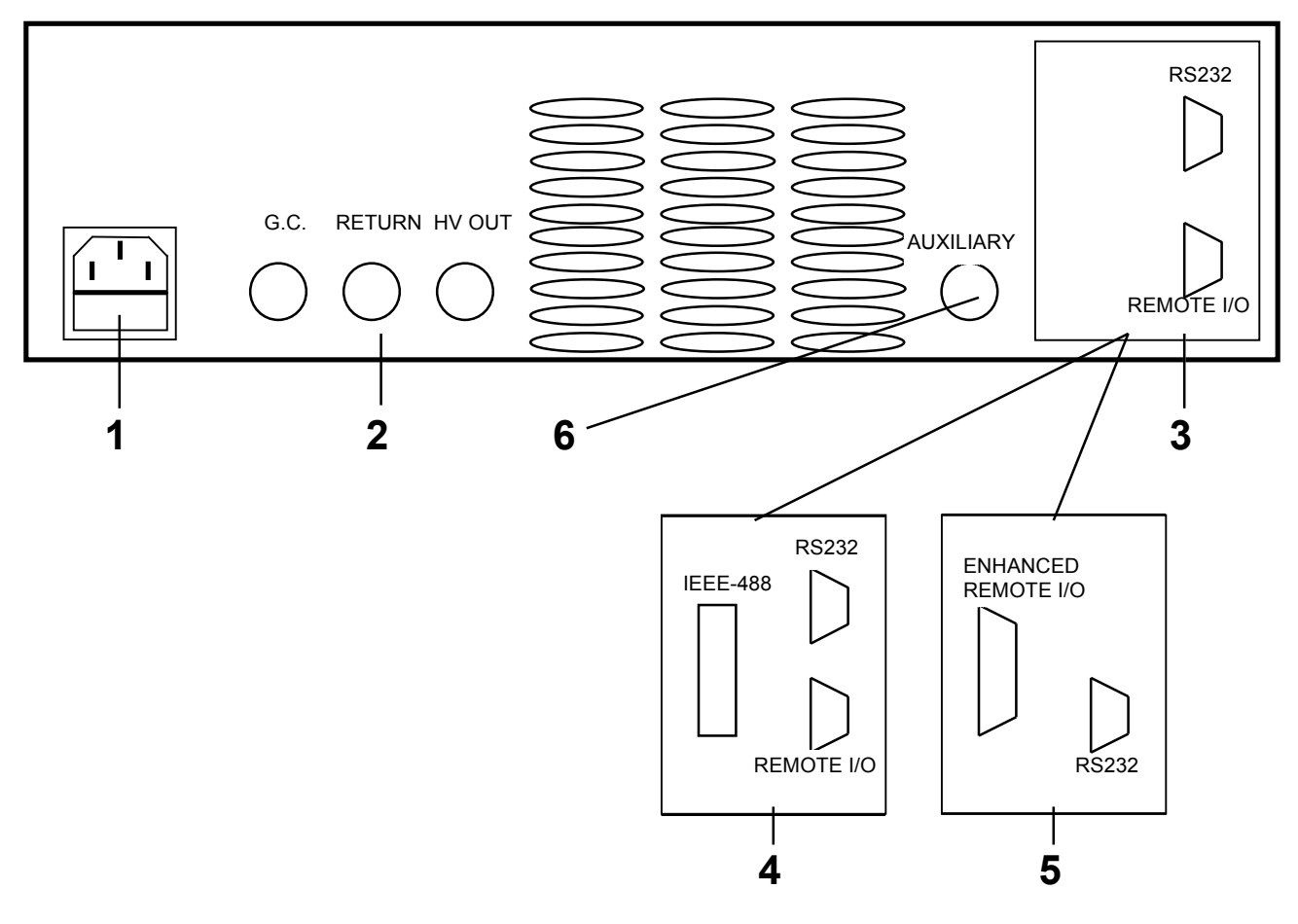

Figure 1-2 Rear Panel View

Page 34 of 34

| <b>D'</b> 1 /            | •                         | Real Tanel Connectors and Controls                                                                                                    |
|--------------------------|---------------------------|----------------------------------------------------------------------------------------------------|
| Fig 1-2<br><u>Ref. #</u> | z<br>Item                 | Function                                                                                                    |
| 1                        | AC Inlet                  | AC power receptacle in accordance with IEC-320 and CEE-22<br>Module specifications. Contains fuse T5.0A, 250V, 5x20mm time delay<br>fuse for 90 to 250V operation. Replace only with the same type and<br>rating. (QuadTech PN 520068). Also refer to paragraph 1.5.3.             |
|                          |                           | The Chassis Ground Symbol, shown internal to the instrument<br>and adjacent to the terminal which connects to the green wire from the AC<br>Inlet module, is the instrument's Chassis Ground. This instrument<br>should be accessed internally only by a qualified service person. |
| 2                        | Rear Panel<br>Connections | C Duplicates front panel connectors, HIGH VOLTAGE, GROUND RETURN and GROUND CONTINUITY                                                                                                    |
| 3                        | REMOTE<br>& RS232         | Standard Interface on all units except when ENHNACED REMOTE I/O option is ordered. Refer to paragraph 3.2.                                                                                                    |
| 4                        | IEEE-488                  | IEEE-488 Interface Option (2000-40), includes RS232 & Remote I/O Interface). Refer to paragraph 3.5.                                                                                                    |
| 5                        | ENHANCED<br>REMOTE<br>I/O | Enhanced Remote Interface Option (2000-42), includes RS232 Interface.<br>Refer to paragraph 3.4.                                                                                                    |
| 6                        | AUXILIARY                 | Factory use only                                                                                                    |

# Table 1-2Rear Panel Connectors and Controls

#### 1.5 Installation

#### **1.5.1 Instrument Positioning**

The Guardian 2500 is supplied in a bench configuration, i.e. in a cabinet with resilient feet for placement on a table or bench. The front panel includes a high resolution back lit LCD display for convenient viewing. The optimum angle for viewing is straight onto the display. This means that for bench or rack operation the instrument should be positioned at eye level.

Introduction

#### **1.5.2 Instrument Cleaning**

The Guardian 2500 is designed to operate with minimum maintenance requirements. The instrument is recommended for use in a clean dust free environment and requires positioning to allow for ample circulation of air (at least 3 inches) to the rear and side vents. No internal cleaning is normally required as long as the instrument remains in its original configuration. All external surfaces of the instrument can be cleaned with a soft cloth moistened with "Windex" or other mild general purpose cleaner.

#### **1.5.3 Power Requirements**

The Guardian 2500 can be operated from a power source between 100 and 240Vac at a power line frequency of 50 to 60Hz, no line voltage switching is necessary. Power connection to the rear panel is through an ac inlet module comprised of an ac connector and fuse drawer. Before connecting the 3-wire power cord between the unit and AC power the fuses should be in accordance with the power source, T5.0A, 250V, 5x20mm (QuadTech PN 520068) for 115 or 220V source. Always use an outlet which has a properly connected protection ground. The instrument is factory shipped with the 5.0A fuse in place. The instrument can be damaged if the wrong fuse is installed. To change the fuse refer to paragraph 1.5.4.

#### **1.5.4 Safety Inspection**

Before operating the instrument, inspect the power inlet module or the rear panel to ensure that the **properly rated fuse is in place**, otherwise damage to the unit is possible. Refer to paragraph 1.5.2.

The instrument is shipped with a standard U.S. power cord, QuadTech P/N 4200-0300 (with Belden SPH-386 socket or equivalent, and 3-wire plug conforming to IEC 320). Make sure the instrument is only used with these cables (or other approved international cord set) which ensures that the instrument is provided with **connection to protective earth ground.** 

The surrounding environment should be **free from excessive dust** to prevent contamination of electronic circuits. The surrounding environment should also be **free from excessive vibration**. The instrument should be positioned with consideration for ample air flow to the rear panel fan ventilation holes, an open space of at least 3 inches (75mm) is recommended behind the rear panel. Do not expose the instrument to direct sunlight, extreme temperature or humidity variations, or corrosive chemicals.

When the 2500 is used in a rack installation (using the QuadTech 2000-16 Rack Mount Flanges) make sure the unit is **secured using rack cabinet mounting rails**, and not secured solely by these front panel flanges.

Page 36 of 36
# **1.5.5 Fuse Replacement**

## **WARNING** MAKE SURE THE UNIT HAS BEEN DISCONNECTED FROM ITS AC POWER SOURCE FOR AT LEAST FIVE MINUTES BEFORE PROCEEDING.

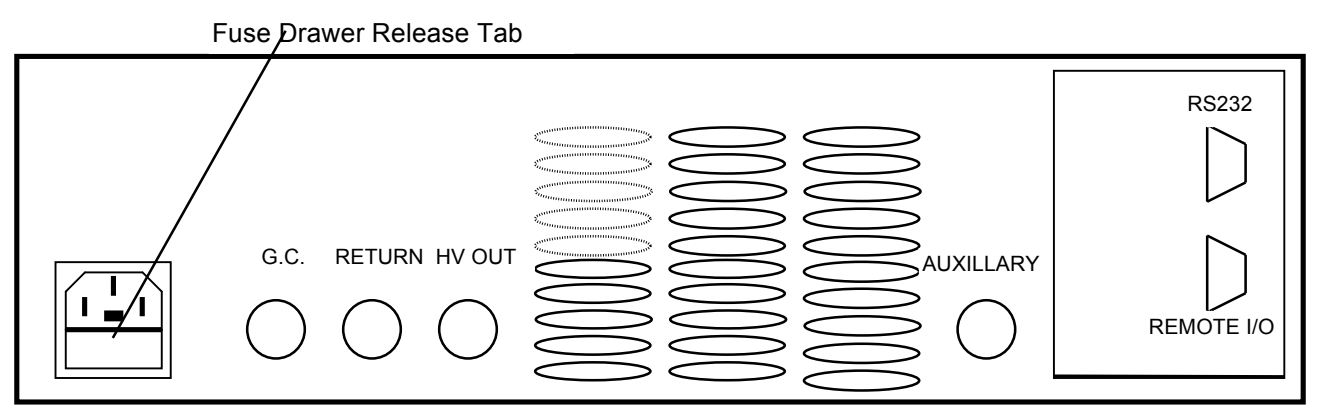

Figure 1-3: Fuse Drawer Release Tab

- Remove the **fuse drawer** by inserting a small flat head screwdriver behind the small tab to force the draw outward. Refer to Figure 1-4.
- Once the fuse drawer has been completely removed from the instrument remove the **clear fuse tray** from the drawer by lifting upward slightly on the long narrow black locking tab. This will allow the fuse tray to be removed from the fuse drawer. This tray contains the active fuse, left side (secured by holder) and spare fuse on the right side (if present). Refer to Figure 1-4.
- Remove the active fuse from the holder by prying upward using a small flat head screwdriver. Insert the replacement fuse into the fuse holder.
- Once the fuse has been installed in the holder and spare fuse (if desired) installed in the right side of the tray insert the tray back into the fuse drawer, push in and lock. The two silver contacts on the fuse tray should be positioned towards the outside.
- Once the fuse tray has been installed in the drawer, reinstall the fuse drawer back into the instrument ac inlet module, push in and lock.

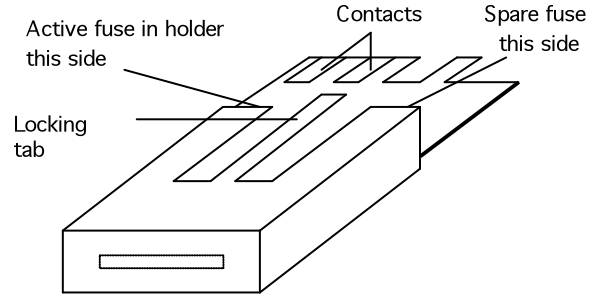

**Figure 1-4: Fuse Drawer** 

Introduction

# **Section 2: Operation/Programming**

# 2.1 Power Up

#### WARNING

### NEVER TOUCH THE TEST LEADS IN ANY MANNER (this includes insulation on all wires and clips) WHEN THE HIGH VOLTAGE IS APPLIED AND RED DANGER LIGHT IS ON.

## USE ALL PRECAUTIONS NECESSARY TO AVOID TOUCHING THE DEVICE UNDER TEST WHEN THE AMBER HIGH VOLTAGE LIGHT IS ON & FLASHING.

Connect the power cord (female end) to the AC inlet module on the rear panel of the instrument. Connect the other end (male end) to the power receptacle. The instrument is to be used only with three wire grounded outlets.

Power is applied to the Guardian 2500 by pressing the front panel **POWER** switch to **ON** (1 position).

#### **WARNING** DO NOT TURN INSTRUMENT POWER ON OR OFF WITH TEST DEVICES CONNECTED.

# 2.2 Program/Setup Procedure (Test 1-25)

Press the TEST NUMBER key to select test conditions of setup #1. Continue to press the key repeatedly to select the setup desired for programming (user test 1-25, or sequence S1-S9). A Typical display is shown below, with setup #1 programmed for AC Hipot at 500 volts, high current limit of 15 mA and test time of 7 seconds. Note the message "Idle" in the upper right display, this area always indicates the instrument status.

| 1 AC:0.500KV | ldle   |
|--------------|--------|
| Hi:15.00mA   | 7.0sec |

Operation/Programming

# **Test Parameter Setup**

## NOTE

Some of the setups (21 -25, depending on model type) contain factory set test conditions. These can be modified like all other setups (1-20) but can be returned to the original factory set conditions with **Clear All Tests**, refer to paragraph 2.4.9, step 7.

| Step | Test              | AC Hipot                                               | DC Hipot                      | IR                                     | GC                            |
|------|-------------------|--------------------------------------------------------|-------------------------------|----------------------------------------|-------------------------------|
|      | Parameter         | (2510,2520,2530)                                       | (2520,2530)                   | (2530)                                 | (2510,2520,2530)              |
| 1    |                   | PROGRAM                                                | PROGRAM                       | PROGRAM                                | PROGRAM                       |
| 2    | Mode              | AC Total Current<br>AC Real Current<br>AC Imag Current | DC Current                    | IR                                     | GC Only                       |
| 3    | Test<br>Voltage   | 0.100KV to<br>5.000KV                                  | 0.100KV to<br>6.000KV         | 0.050KV to<br>1.000KV                  |                               |
| 4    | Hi Limit          | 0.001mA<br>to 15mA                                     | 0.0001mA<br>to 7.5mA          | $0.01M\Omega$ to 2.000T $\Omega$ , Off | 0.01 to 10.00Ω                |
| 5    | Lo Limit          | 0.001mA to<br>14.999mA, Off                            | 0.0001mA to<br>7.4999mA, Off  | 0.01MΩ to<br>1.999TΩ                   | 0.01 to 9.99Ω<br>Off          |
| 6    | Arc Limit         | 0.5mA to 15mA<br>Off                                   | 0.5mA to 15mA<br>Off          |                                        |                               |
| 7    | Ramp Time         | 0.1 to 999.9sec<br>Off                                 | 0.1 to 999.9sec<br>Off        | 0.1 to 999.9sec<br>Off                 |                               |
| 8    | Hi Limit<br>Ramp  | 0.001mA to<br>15.000mA, Off                            | 0.0001 to<br>7.500mA, Off     | $0.01M\Omega$ to $2.000T\Omega$ , Off  |                               |
| 9    | Lo Limit<br>Ramp  | 0.001mA to<br>14.999mA, Off                            | 0.0001 to<br>7.499mA, Off     | 0.01MΩ to<br>1.999TΩ, Off              |                               |
| 10   | Dwell Time        |                                                        | 0.1 to 999.9sec<br>Off        | 0.1 to 999.9sec<br>Off                 |                               |
| 11   | Test Time         | 0.1 to 999.9sec<br>Continuous                          | 0.1 to 999.9sec<br>Continuous | 0.1 to 999.9sec<br>Continuous          | 0.1 to 999.9sec<br>Continuous |
| 12   | Fall Time         | 0.1 to 999.9sec<br>Off                                 | 0.1 to 999.9sec<br>Off        | 0.1 to 999.9sec<br>Off                 |                               |
| 13   | Frequency         | 50 or 60Hz                                             |                               |                                        |                               |
| 14   | Gnd<br>Continuity | 0.01 to 10.00Ω<br>Off                                  | 0.01 to 10.00Ω<br>Off         | 0.01 to 10.00Ω<br>Off                  |                               |

Press **PROGRAM** key, note that the first programmable parameter is displayed and the "Idle" message now indicates "**Program**".

1 Program Mode: AC Total Current

1. To set the Mode:

Press 
up/down arrow keys to scroll through Mode selections.

No Test Programmed
AC Total Current
AC Real Current
AC Imag Current
DC Current (not seen on Model 2510)
IR (Insulation Resistance Measurement) (not seen on Model 2510 or 2520)
GC Only (Ground Continuity Test)

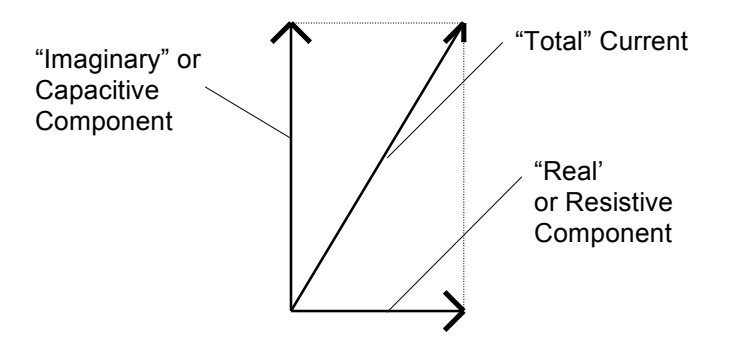

Leave the display set for the selection desired and press right arrow key to move to the next parameter or **PROGRAM** key to exit program mode.

2. To set Voltage:

Press  $\triangle$  up/down arrow keys to increase or decrease the voltage setting between 0.100KV

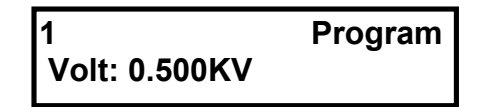

and 5.000KV (for AC Current) or 0.100KV and 6.000KV (for DC Current) or 0.050KV and 1.000KV (for Insulation Resistance).

Press right arrow key to move to the next parameter ( left arrow for previous parameter) or **PROGRAM** key to exit program mode.

Operation/Programming

3. To set Hi Limit:

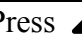

Press **a** up/down arrow keys to increase or decrease the limit setting between 0.001mA

| 1           | Program  |
|-------------|----------|
| High Limit: | 15.000mĀ |

and 15.000mA (for AC Current), 0.0001mA and 7.500mA (for DC Current), 0.01MQ and 2000000M $\Omega$  or Off (for Insulation Resistance) and 0.01 $\Omega$  and 10.00 $\Omega$  (for Ground Continuity). This limit is checked only during the programmed test time. For an AC or DC Hipot test any current above this limit is considered a FAIL and for an Insulation Resistance measurement any value above this is considered a FAIL.

right arrow key to move to the next parameter ( Press left arrow for previous parameter) or **PROGRAM** key to exit program mode.

#### 4. To set Lo Limit:

Press **A** up/down arrow keys to increase or decrease the limit setting between Off and

0.001mA to 14.999mA (for AC Current), Off and 0.0001mA to 7.4999mA (for DC Current),  $0.01M\Omega$  to 1999000M\Omega (for Insulation Resistance), and Off and  $0.01\Omega$  and  $10.00\Omega$  (for Ground Continuity). The Lo limit must be set lower than the Hi Limit and is checked only during the programmed test time. For an AC or DC Hipot test any current below this limit is considered a FAIL and for an Insulation Resistance measurement any value below this is considered a FAIL.

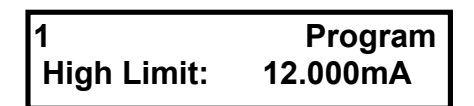

right arrow key to move to the next parameter ( Press left arrow for previous parameter) or **PROGRAM** key to exit program mode.

Page 42 of 42

#### 5. To set Arc Limit (AC or DC Current only):

Press  $\triangle$  up/down arrow keys to increase or decrease the limit setting between Off and

0.5mA to 15.00mA (for AC Current) and between Off and 0.5mA to 15mA (for DC Current). The arc limit can be limited (see below) to less than that indicated above depending on the Hi Limit setting and is checked only during the programmed ramp and test times.

Arc Level AC: 0.5mA - 15mA in 0.5mA increments Arc Level DC: 0.5mA - 15mA in 0.5mA increments

#### Arc Limit does not apply to GC Only or IR mode (Guardian 2530)

Press right arrow key to move to the next parameter ( left arrow for previous parameter) or **PROGRAM** key to exit program mode.

#### 6. To set Ramp Time:

Press  $\triangle$  up/down arrow keys to increase or decrease the ramp time between Off and

0.1 to 999.9sec. The test voltage increases linearly during the programmed ramp time. The standard Hi/Lo Limits are not checked during this ramp time, for current checking during ramp time refer to Hi Lim Ramp (step 7) and Lo Lim Ramp(step 8).

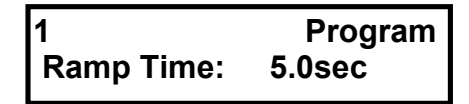

Press right arrow key to move to the next parameter ( left arrow for previous parameter) or **PROGRAM** key to exit program mode.

7. To set Hi Lim Ramp (AC or DC Current only, not available with Ramp Time set Off): Press up/down arrow keys to increase or decrease the limit setting between Off and

0.001mA and 15.000mA (for AC Current) or 0.0001mA and 7.500mA (for DC Current) or 0.01M $\Omega$  and 200000M $\Omega$  (for Insulation Resistance). This Hi Lim Ramp limit is checked only during the programmed ramp time.

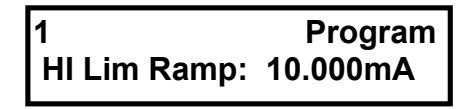

Press right arrow key to move to the next parameter ( left arrow for previous parameter) or **PROGRAM** key to exit program mode.

# 8. To set Lo Lim Ramp (AC or DC Current only, not available with Ramp Time set Off):

Press  $\triangle$  up/down arrow keys to increase or decrease the limit setting between Off and

0.001mA and 14.999mA (for AC) or 0.0001mA and 7.499mA (for DC) or  $0.01M\Omega$  and  $1999000M\Omega$  (for Insulation Resistance).. This Lo Lim Ramp limit is checked only during the programmed ramp time.

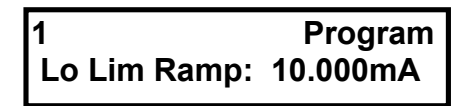

Press right arrow key to move to the next parameter ( left arrow for previous parameter) or **PROGRAM** key to exit program mode.

#### 9. To set Dwell Time (DC Current or Insulation Resistance only)

Press 
up/down arrow keys to increase or decrease the dwell time between Off and

0.1 to 999.9sec (for DC Current and Insulation Resistance). No Hi/Lo Limits are checked during the programmed dwell time.

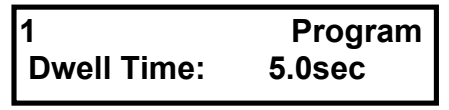

Press right arrow key to move to the next parameter ( left arrow for previous parameter) or **PROGRAM** key to exit program mode.

#### 10. To set Test Time:

Press  $\triangle$  up/down arrow keys to increase or decrease the test time between Continuous and  $\bigtriangledown$ 

0.1 to 999.9sec. Both Hi and Lo current limits (if programmed) are checked during the test time. When the test time is programmed for Continuous the high voltage remains On until a failure occurs or the STOP button is pressed.

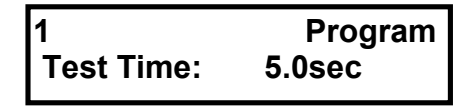

Press right arrow key to move to the next parameter ( left arrow for previous parameter) or **PROGRAM** key to exit program mode.

#### **11. To set Fall Time:**

Press  $\triangle$  up/down arrow keys to increase or decrease the fall time between Off and

0.1 to 999.9sec. During fall time the programmed voltage decreases linearly to zero. No Hi/Lo limits are checked during this time.

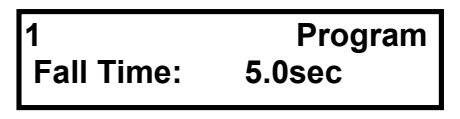

Press right arrow key to move to the next parameter ( left arrow for previous parameter) or **PROGRAM** key to exit program mode.

# Note: Under failed conditions for high limit, low limit or arc limit the 2500 will still execute the fall time (if programmed) during the shutdown process.

#### **<u>12. To set Frequency:</u>**

Press 
up/down arrow keys to toggle the frequency between 50 or 60Hz

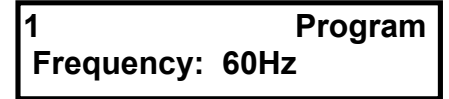

Press right arrow key to move to the next parameter ( left arrow for previous parameter) or **PROGRAM** key to exit program mode.

#### **<u>13. To set Gnd Continuity:</u>**

Press  $\stackrel{\bullet}{\frown}$  up/down arrow keys to increase or decrease the resistance limit between Off and

0.01 to  $10.00\Omega$ . The ground continuity measurement is made between the G.C. and Return connections. A ground continuity test is performed prior to a Hipot of IR test when the limit is set to a value other than Off. Any measured value above this limit is considered a FAIL, no low limit check is performed.

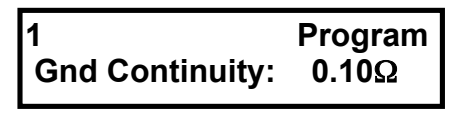

Press right arrow key to move to the next parameter ( left arrow for previous parameter) or **PROGRAM** key to exit program mode.

# 2.3 **Programming Sequence (Tests S1 - S9)**

A sequence test consists of 1, 2 or 3 tests in sequence. Selected tests can consist of any of the user defined tests (1 - 25), or a calculated test, which can be a calculated value for Total, Real or Imaginary current based on the AC Hipot measurement conditions defined in the first step of the sequence. A calculated test is not a valid entry for step 1 of a sequence, a calculated test can only be called for in step 2 and/or 3 of the sequence where the test called for in step 1 must be an AC Hipot test.

| Test # | Programmable Tests for<br>the Sequence |                                     |                                 |                       |
|--------|----------------------------------------|-------------------------------------|---------------------------------|-----------------------|
| 1      | none, 1 thru 25, skip                  |                                     |                                 |                       |
| 2      | none, 1 thru 25, skip, calc            | Programmable<br>Parameters for      | Programmable                    | Programmable<br>Pango |
| 3      | none, 1 thru 25, skip, calc            | calc                                | Total, Real, or<br>Imag Current | Kange                 |
|        |                                        | AC Total Current<br>AC Real Current | Hi Lim                          | 0.000 – 15.000mA      |
|        |                                        | AC Imag Current                     | LoLim                           | 0 000 – 15 000mA      |

# Table of Programmable ParametersFor Setting Up Sequence Testing (S1 – S9)

### 1. <u>To Program Sequence Test #1</u>

Press the **TEST NUMBER** key to select test setup for programming (sequence S1 - S9). Continue to press the key repeatedly to select the setup desired, for example: S1 as shown below.

| S1          | ldle |
|-------------|------|
| Tests: none |      |

Press **PROGRAM** key, to allow entry of a test number in step number 1. Also note that the **"Idle"** message now indicates **"Program."** Press up/down arrow keys to select the first

test in the sequence as none, skip or 1-25 (Calculate can not be selected on the first step).

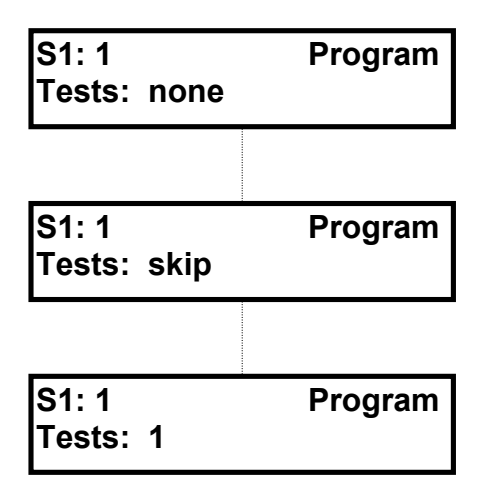

### 2. <u>To Program Sequence Test #2</u>

Press right arrow key to program a test number for step 2 of the sequence.

| S1: 2       | Program |
|-------------|---------|
| Tests: none |         |

Press - up/down arrow keys to select the second test in the sequence as none, skip, 1-25 or calc (see discussion of the calculate function, step 4 below).

| S1: 2<br>Tests: none | Program |
|----------------------|---------|
|                      |         |
| S1: 2<br>Tests: skip | Program |
|                      |         |
| S1: 2<br>Tests: calc | Program |
|                      |         |
| S1: 2<br>Tests: 2    | Program |

Operation/Programming

#### 3. <u>To Program Sequence Test #3</u>

Press right arrow key and to program a test number for step 3 of the sequence.

| S1: 3       | Program |
|-------------|---------|
| Tests: none |         |

Press - up/down arrow keys to select the third test in the sequence as none, ship, 1–25 or calc (see discussion of the calculate function, step 4 below).

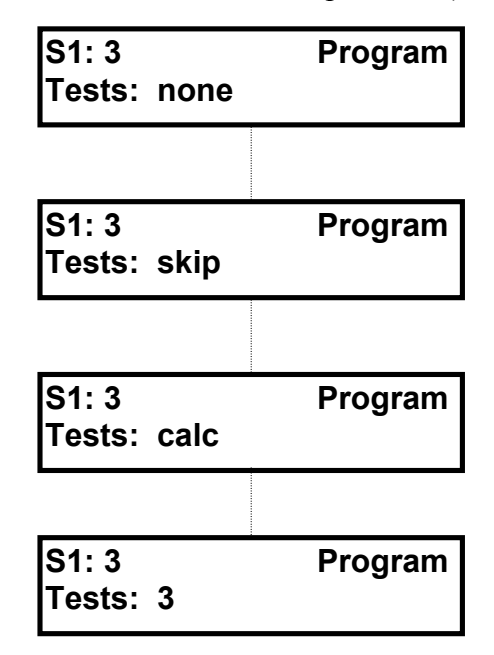

Press right arrow key to exit the program mode and display the complete sequence for sequence test number 1. "**Program**" message now indicates "**Idle**" and the three tests which were programmed to make up the sequence are now indicated.

| S1     |     |    |   | ldle |
|--------|-----|----|---|------|
| Tests: | 1`: | 2: | 3 |      |

Page 48 of 48

#### 4. Programming the Calculate Measurement Function

| S1: 3  |      | Program |
|--------|------|---------|
| Tests: | calc |         |

If calc is selected for test #2 or #3, as described above, press right arrow, then the up/down arrow key to select the current parameter to be calculated, AC Total, AC Real

or AC Imaginary.

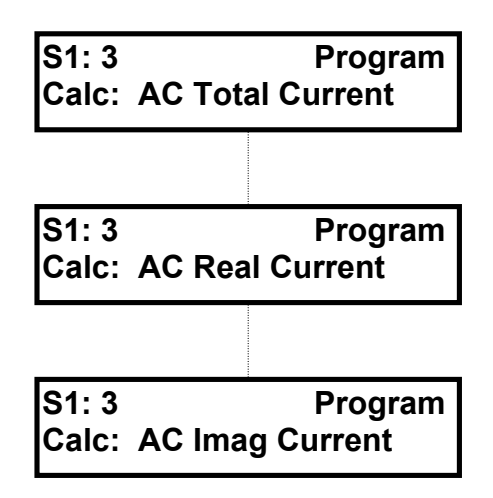

Press the right arrow key to select the entry of the calculated High Limit, and then the up/down arrow key to increase or decrease the limit between 0.001mA and 15.000mA.

| S1: 3         | Program |
|---------------|---------|
| Calc Hi Limit | 1.000mA |

Press the right arrow key to select the entry of the calculated Low Limit, and then the up/down arrow key to increase or decrease the limit between 0.001mA and 15.000mA.

The low limit must be set to less than the high limit.

| S1: 3          | Program |
|----------------|---------|
| Calc Low Limit | 0.100mA |

Operation/Programming

# 2.4 Utility Functions

# 2.4.1 General

The Utility functions allow the user to set the Measure Offset function for a currently selected test and set other conditions that affect all tests. When the UTILITY key is pressed the first function, Meas Offset, is displayed and the test number to which this applies is shown in the upper left display. Other functions are accessed by pressing the right arrow key.

| Programmable                              | Settings                |                             |                       |
|-------------------------------------------|-------------------------|-----------------------------|-----------------------|
| Functions                                 |                         |                             |                       |
| Measure Offset                            | On, <b>Off</b> ,        | This function applies to a  | single test,          |
|                                           | Press Start-Get Offset  | other functions apply to al | l tests               |
| Keypad Lockout                            | Lock Password, Off      |                             |                       |
|                                           | Lock Cycle Tests        |                             |                       |
| Test Locations                            | Hide Disabled Tests     | Note: Bold den              | otes normal default   |
|                                           | Show All Tests          | condition                   | s when shipped from   |
|                                           | Soft, Off, Loud         | factory.                    |                       |
| Beep on Key Hit                           | <b>On</b> , Off         |                             |                       |
| RS232 Interface                           | 9600, 19200, Disable    |                             |                       |
| IEEE-488 Interface                        | 1 to 16                 |                             |                       |
| (optional)                                |                         |                             |                       |
| Enhanced Features                         | <b>On</b> , Off         | Programmable                | Settings              |
|                                           |                         | Functions With (On)         |                       |
|                                           |                         | Test Low Limit              | Continuous, End of    |
|                                           |                         |                             | Test                  |
|                                           |                         | Delay Time                  | Off, 0.1 to 999.9sec  |
|                                           |                         | Continue Voltage On         | On, <b>Off</b>        |
|                                           |                         | Fail                        |                       |
| applies only to a sequence test (S1-S9) - |                         | Continue Steps On Fail      | On, <b>Off</b>        |
| applies only to an IR test -              |                         | Stop Test On Pass           | On, <b>Off</b>        |
| applies only to a                         | sequence test (S1-S9) - | Step And Increment          | <b>Off</b> , On       |
|                                           |                         | Clear All Tests             | No, Yes               |
|                                           |                         | Tests To View               | All Tests             |
|                                           |                         |                             | Only Single Step      |
|                                           |                         |                             | Only Sequence         |
|                                           |                         | Perform Calibration         | (Follow procedure as  |
|                                           |                         |                             | indicated on display) |
|                                           |                         | Ground Fault Stop           | Off, <b>On</b>        |
|                                           |                         |                             | Off-DUT Grounded      |
|                                           |                         | Arc Pulse Width             | 1 to 50µsec           |
| does not apply to the 2510 -              |                         | Adaptive DC Ramp            | <b>Off</b> , On       |
|                                           |                         | Autoranging                 | Full, None, Limited   |

## **Table of Programmable Parameters For Utility Functions**

Page 50 of 50

#### 2.4.2 Measure Offset

The Guardian provides an automatic zeroing offset function to correct for current leakage effects due to test leads. This correction is stored in instrument memory and applied to ongoing measurements. For optimum measurement accuracy it is recommended that the offset function be performed at the start of daily testing or any time test leads are changed. The instrument should warm-up for at least 10 minutes before zeroing. When the offset function is selected for ON, an asterisk following the measurement parameter (for example: AC Tot\*) is shown on the setup and results display.

1. Press the **UTILITY** key to select the measure offset function. Press rightarrow up/down arrow keys

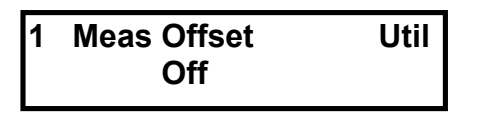

to select **On**, **Off** or **Press Start-Get Offset.** Selection to ON applies the currently stored offset value, Off applies no correction and pressing START to get offset obtains a new offset value. Note that the setup number currently selected, 1 - 25 (to which this offset is applied) is indicated in the upper left of the display.

#### NOTE

When performing the Get Offset function the test leads (HV OUT & RETURN) should be in their normal position with no device connected for AC Hipot, DC Hipot, or IR Mode and test leads (RETURN & G.C.) shorted for GC Only Mode or when Gnd Continuity is turned with an entered limit.

Since the offset is valid for the measured parameter, test voltage, high limit and frequency in effect when measured, changing any of these values will cause the offset to be inaccurate. A new offset should be performed if any of these stated values are changed.

2. Press the **UTILITY** key to exit or Press right arrow key to move to the next utility function.

#### 2.4.3 Keypad Lockout

When a password is entered for Lock Password only the currently selected test conditions, along with the instrument START and STOP functions are active. This prevents an operator from modifying test conditions. Lockout is enabled or disabled by a six digit password.

When a password is entered for **Lock Cycle Tests** the TEST NUMBER key is active allowing selection of any of the stored setups, however none can be modified.

Operation/Programming

#### To Enable Keypad Lockout function

1. Press the **UTILITY** key and right arrow key to select the Keypad Lockout function.

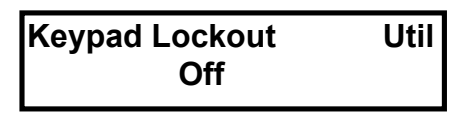

- 1. Press up/down arrow keys to select Off, Lock Password or Lock Cycle Tests Password.
- 2. Selection of **Off** allows the operator to modify any stored test conditions and use all functions of the instrument, with no restrictions.
- 3. To enter a password for Lock Password or Lock Cycle Tests Password press right arrow key. Starting with the left digit.
- 5. Use the up/down arrow key to increase or decrease the digits and the right arrow key to advance right through all six digits. Note the entered password word (all six digits) before exiting the last digit. The display will now indicate that the Keypad Lockout is On.

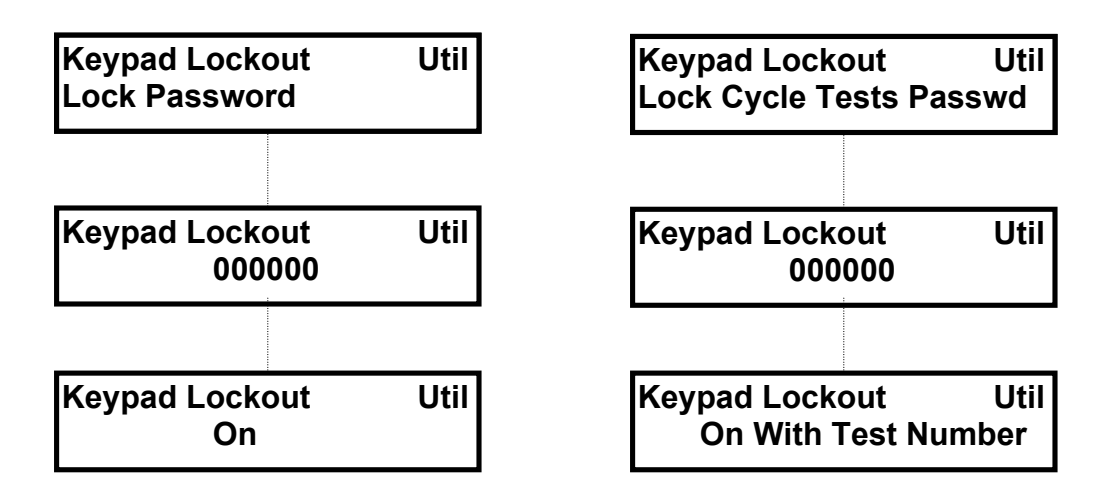

- 6. Press the **UTILITY key to exit** or note that it is still possible to move to the Beep on Key Hit function with the right arrow key, refer to paragraph 2.4.6 for explanation.
- 7. To turn keypad Lockout Off from the Idle mode Press UTILITY key, up/down arrow keys and right arrow key.

Page 52 of 52

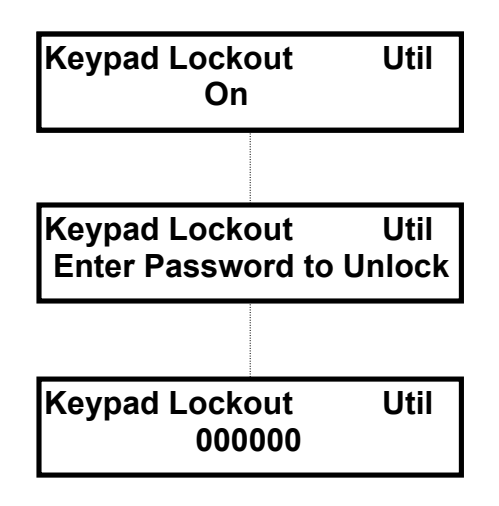

- 8. Use the up/down arrows key to increase or decrease the digits and the right arrow key to advance right through all six digits. Enter the password previously stored (all six digits) before exiting the last digit. The display will now indicate that the Keypad Lockout is Off.
- 9. Press the **UTILITY key to exit** or move to other Utility functions with the right arrow key.

#### 2.4.4 Test Locations

The Guardian 2500 allows operator selection to show all programmed test locations, 1 - 25 and S1 - S9 (including those with no test programmed) or only those that are enabled.

- 1. Press the **UTILITY** key and right arrow key to select the Test Locations function.
- 2. Press up/down arrow keys to select **Hide Disabled Tests** or **Show All Tests**.

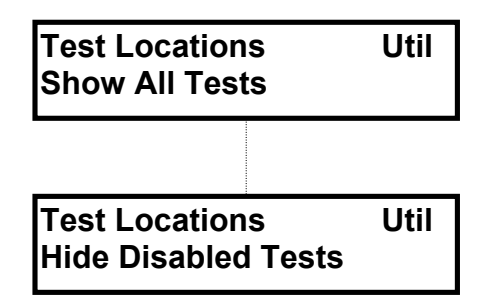

3. Press the **UTILITY key to exit** or move to other Utility functions with the right arrow key

Operation/Programming

#### 2.4.5 Buzzer on Fail

The Guardian 2500 allows operator selection of turning the fail buzzer off or on in a soft or loud mode.

- 1. Press the **UTILITY** key and right arrow key to select the Buzzer on Fail function.
- 2. Press \_up/down arrow keys to select **Soft, Off** or **Loud.** Selection of

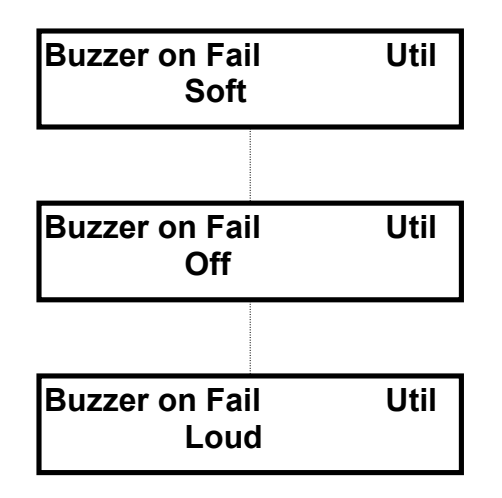

3. Press the **UTILITY key to exit** or move to other Utility functions with the right arrow key

#### 2.4.6 Beep on Key Hit

The Guardian 2500 allows operator selection of a key beep on or off.

- 1. Press the **UTILITY** key and right arrow key to select the Beep on Key Hit function.
- 2. Press  $\overline{\phantom{aaa}}$  up/down arrow keys to select **On or Off.**

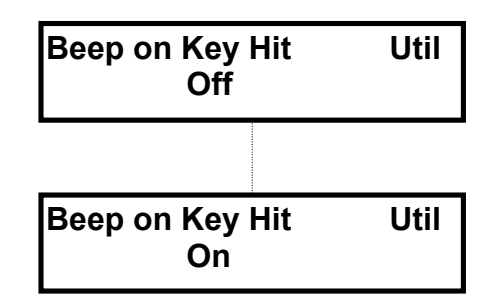

3. Press the **UTILITY key to exit** or move to other Utility functions with the right arrow key

Page 54 of 54

#### 2.4.7 RS-232 Interface

The Guardian 2500 allows operator selection of the baud rate for the RS-232 (interface standard with unit).

- 1. Press the **UTILITY** key and right arrow key to select the RS-232 Interface function.
- 2. Press \_up/down arrow keys to select 9600 or 19200 or Disable.

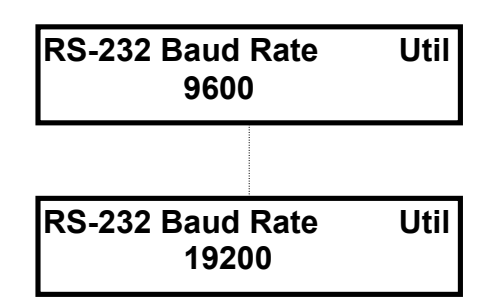

#### NOTE

When the RS-232 is set to Disable with no IEEE-488 interface option present the following message will be displayed:

#### CONFIG REMOTE HARDWARE NOT DETECTED

When the RS-232 is set to Disable with the IEEE-488 interface option present this port is functional, refer to paragraph 2.4.8 for available IEEE address selections.

### 2.4.8 IEEE-488 Interface (Optional)

The Guardian 2500 allows operator selection of IEEE-488 address of 1 through 16 (when this option is included).

- 1. Press the **UTILITY** key and right arrow key to select IEEE Address.
- 2. Press up/down arrow keys to select 1 through 16.

| IEEE Address<br>1  | Util |
|--------------------|------|
|                    |      |
| IEEE Address<br>16 | Util |

#### NOTE

The RS232 interface must be set to **Disable** for the IEEE-488 interface

Operation/Programming

#### 2.4.9 Enhanced Features

The Guardian 2500 allows operator selection of enhanced features. The available enhanced features include:

| Test Low Limit           | Clear All Tests     |
|--------------------------|---------------------|
| Delay Time               | Tests To View       |
| Continue Voltage On Fail | Perform Calibration |
| Continue Steps On Fail   | Ground Fault Stop   |
| Stop Test On Pass        | Arc Pulse Width     |
| Step And Increment       | Adaptive DC Ramp    |
|                          | Autoranging         |

Press the **UTILITY** key and **i** right arrow key to select Enhanced Features.

Press up/down arrow keys to select the display of these features On or Off, as programmed. Selecting Off only prevents the enhanced features from being displayed on the Utility menu. It does not change the operation of any of these enhanced features.

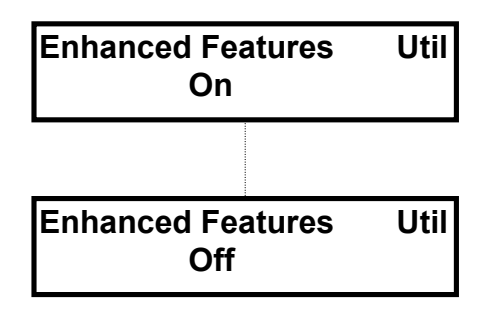

#### 1. Test Low Limit

This selection determines when the low limit is checked. If Continuous is selected the low limit is checked **throughout the complete measurement time**, including ramp time. If End of Test is selected the low limit is checked only **at the end** of the measurement time.

Press the **UTILITY** key and right arrow key to select Enhanced Features

If Enhanced Features is set for On, press **b** right arrow key to select Test Low Limit.

If Enhanced Features is set for Off, press up/down arrow key to select On and press right arrow key to select Test Low Limit.

Press — up/down arrow keys to select Test Low Limit for **Continuous** or **End of Test**.

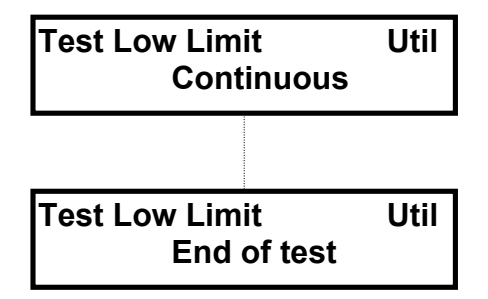

Press the UTILITY key to exit or move to other Enhanced Features with the right arrow key.

#### 2. Delay Time

This entry determines the delay time which precedes any programmed ramp time or ground continuity test (if enabled).

Press the **UTILITY** key and **P** right arrow key to select Enhanced Features.

If Enhanced Features is set for On, press **P** right arrow key to select Delay Time.

If Enhanced Features is set for Off, press up/down arrow key to select On and press right arrow key to select Delay Time.

Press \_\_\_\_\_ up/down arrow keys to select Test Low Limit for **Off** or from **0.1** to **999.9sec** 

in 0.1sec steps.

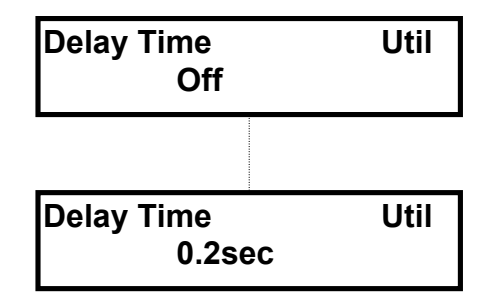

Press the **UTILITY key to exit** or move to other Enhanced Features with the right arrow key.

Operation/Programming

#### 3. Continue Voltage On Fail

This selection determines whether to continuously **repeat the same test** on fail. When On is selected, if a test fails the voltage remains activated and the same measurement will be repeated again and can be repeated indefinitely. When turned on, this mode is generally used as a continuous probing mode of operation.

Press the **UTILITY** key and right arrow key to select Enhanced Features.

If Enhanced Features is set for On, press right arrow key to select Cont Volt On Fail.

If Enhanced Features is set for Off, press  $\triangle$  up/down arrow key to select On and

press right arrow key to select Cont Volt On Fail.

Press — up/down arrow keys to select Continuous Voltage on Fail, **On** or **Off.** 

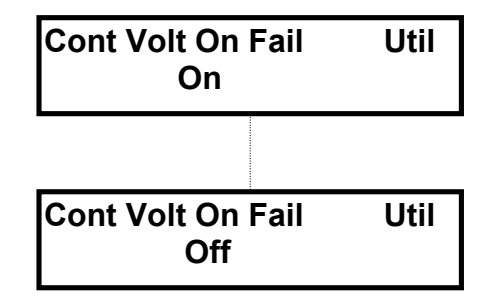

Press the **UTILITY key to exit** or move to other Enhanced Features with the **right** arrow key.

#### 4. Continue Steps On Fail

This selection determines if the unit will stop testing or proceed to the next test on fail during a sequence test. When On is selected, if a test fails the instrument proceeds to the next test in the sequence. This feature only applies to sequence test setups (S1 through S9).

Press the **UTILITY** key and right arrow key to select Enhanced Features.

If Enhanced Features is set for On, press right arrow key to select Cont Steps On Fail.

If Enhanced Features is set for Off, press up/down arrow key to select On and press right arrow key to select Cont Steps On Fail.

Press — up/down arrow keys to select Continue Steps on Fail, **On** or **Off.** 

#### Page 58 of 58

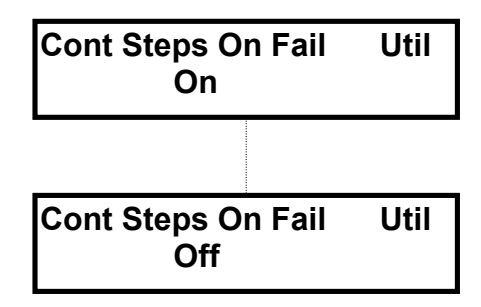

Press the UTILITY key to exit or move to other Enhanced Features with the right arrow key.

#### 5. Stop Test On Pass

This selection determines if the unit will stop testing during an insulation resistance (IR) measurement once the value exceeds the low limit, which would meet the requirements for a Pass. **This feature only applicable in IR mode**.

Press the UTILITY key and pright arrow key to select Enhanced Features. If Enhanced Features is set for On, press pright arrow key to select Stop Test On Pass. If Enhanced Features is set for Off, press pup/down arrow key to select On and Press right arrow key to select Stop Test On Pass. Press pup/down arrow keys to select Stop Test On Pass, On or Off Stop Test On Pass Util On Util Off Util

Press the UTILITY key to exit or move to other Enhanced Features with the **right** arrow key.

Operation/Programming

#### 6. Step And Increment

This selection determines how the unit will **step through a sequence test (S1 - S9)**. When On is selected, and a test initiated with the START button, the first step performed is the one currently viewed within a sequence. The next step in a sequence is initiated only when the START button is pressed again, and so on through a maximum of 3 steps. The sequence then starts again with step 1. This feature only applies to sequence test setups (S1 through S9).

Press the **UTILITY** key and right arrow key to select Enhanced Features.

If Enhanced Features is set for On, press right arrow key to select Step And Increment.

If Enhanced Features is set for Off, press up/down arrow key to select On and press right arrow key to select Step And Increment.

Press up/down arrow keys to select Stop Test On Pass, On or Off

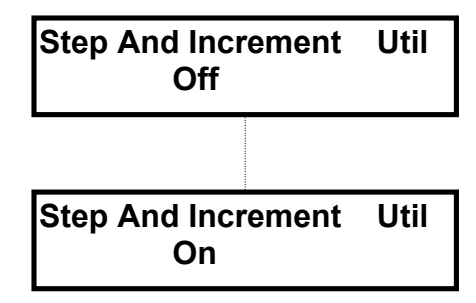

Press the **UTILITY** key to exit or move to other Enhanced Features with the **right** arrow key.

#### 7. Clear All Tests

This selection clears all stored test setups. Viewing of test setups after clearing would indicate user defined ones (1 - 20) as No Test Programmed and sequence tests (S1 - S9 as None. User setups 21 thru 25 are returned to factory set conditions, refer to paragraph 2.5.

Press the **UTILITY** key and right arrow key to select Enhanced Features.

Page 60 of 60

Operation/Programming

If Enhanced Features is set for On, press right arrow key to select Clear All Tests.

If Enhanced Features is set for Off, press up/down arrow key to select On and press right arrow key to select Clear All Tests.

Press up down arrow keys to select Clear All Tests, No or Yes

| Clear All Tests<br>No  | Util |
|------------------------|------|
|                        |      |
| Clear All Tests<br>Yes | Util |

Press **UTILITY** key to exit or **P** right arrow key to continue with Clear All Tests.

| Clear All Tests | Util |
|-----------------|------|
| Are You Sure?   | No   |
|                 |      |
| Clear All Tests | Util |
| Are You Sure?   | Yes  |

Press 🖨 down arrow keys to select Clear All Tests, No or Yes.

Press **UTILITY** key to exit or right arrow key to continue with Clear All Tests if Yes was selected. All tests would be reset to factory default (most with no programs stored) with the following message displayed momentarily.

| Test restored from  |  |
|---------------------|--|
| defaults correctly. |  |

Press the UTILITY key to exit or move to other Enhanced Features with the right arrow key.

Operation/Programming

#### 8. Tests To View

The following selection determines which tests in memory, when selected by test number, are displayed in View mode. Single step are 1 through 25 and sequence are S1 through S9.

Press the **UTILITY** key and right arrow key to select Enhanced Features.

If Enhanced Features is set for On, press **b** right arrow key to select Tests to View.

If Enhanced Features is set for Off, press up/down arrow key to select On and press right arrow key to select Tests to View

Press pup/down arrow keys to select Tests To View, All Tests (1-25, and S1 - S9),

**Only Single Step** (1 - 25), **Only Sequence** (S1 - S9).

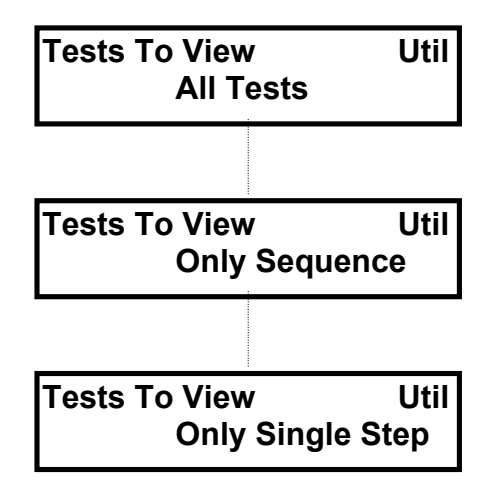

Press the UTILITY key to exit or move to other Enhanced Features with the right arrow key

#### 9. Perform Calibration

This selection indicates the instruments expected calibration date and can be used to enter a calibration routine. This procedure should only be used by qualified calibration personnel and does require proper calibration equipment and password entry. Refer to the Service and Calibration section of this manual for addition information.

Page 62 of 62

Operation/Programming

# Perform Calibration Util Cal Date: 1/12/1999

#### **10. Ground Fault Stop**

This selection determines the status of ground fault detection. When On is selected the unit monitors the ground return current, and if found to be different from the output current the instrument is shut down. This is a safety feature, intended to make sure that the difference in current is not in a path through the operator. When set to Off fault detection is not monitored. When set to Off – DUT Grounded, the Return input is at chassis ground rather than virtual ground.

Press the **UTILITY** key and **P** right arrow key to select Enhanced Features.

If Enhanced Features is set for On, press **P** right arrow key to select Ground Fault Stop.

If Enhanced Features is set for Off, press up/down arrow key to select On and press right arrow key to select Ground Fault Stop.

Press vup/down arrow keys to select Ground Fault Stop, Off, On or Off – DUT Grounded.

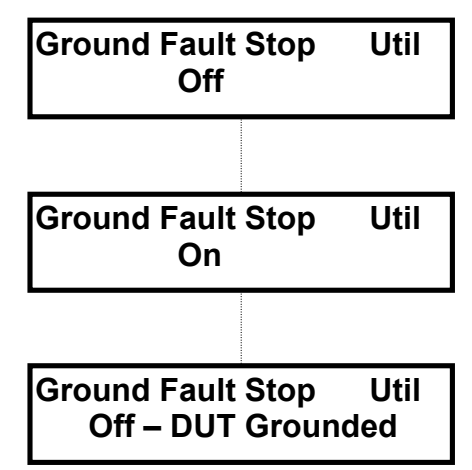

Press the **UTILITY key to exit**, or move to other Utility functions with the right arrow key.

Operation/Programming

#### 11. Arc Pulse Width

The following selection determines the duration of pulse width when arc detection is in effect. An arc failure will occur if any pulses are detected which exceed this duration and the programmed arc level.

Press the **UTILITY** key and **P** right arrow key to select Enhanced Features.

If Enhanced Features is set for On, press **P** right arrow key to select Arc Pulse Width.

If Enhanced Features is set for Off, press up/down arrow key to select On and press right arrow key to select Arc Pulse Width.

Press up/down arrow keys to select arc pulse width for 1 to 50µsec in 1µsec steps. This entry determines the minimum width of current pulses which can be detected when arc detection is turned on.

| Arc Pulse Width | Util |
|-----------------|------|
| 5μsec           |      |

Press the **UTILITY key to exit** or move to other Utility functions with the right Arrow key.

#### **12.** Adaptive DC Ramp

This function (not available on the Guardian 2510) is intended to optimize measurement speed. **Off** should always be selected for DC Hipot and insulation resistance (IR) if the device under test is essentially a pure resistance, or if the resistance is below 200 M $\Omega$ . This function should be selected for **On** for insulation resistance measurements on devices >200 M $\Omega$  with substantial parallel capacitance. With this function selected, if during ramp time the voltage across the device exceeds the programmed voltage, the output voltage is reduced back within tolerance. To avoid giving an incorrect value, the display will show "??????" in place of the IR value while this voltage adjustment is taking place. In general, **Adaptive DC Ramp** should be turned **On** if the IR test displays "?????" more than briefly during the test phase.

Press the **UTILITY** key and **P** right arrow key to select Enhanced Features.

If Enhanced Features is set for On, press **P**right arrow key to select Adaptive DC Ramp.

Page 64 of 64

Operation/Programming

If Enhanced Features is set for Off, press up/down arrow key to select On and press right arrow key to select Adaptive DC Ramp.

Press \_ up/down arrow keys to select Adj. V During Test, Off, On.

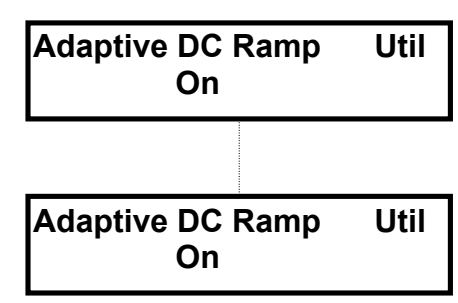

Press the UTILITY key to exit, or move to other Utility functions with the right arrow key.

### 13. Autoranging

Selection for autoranging is Full, None, or Limited. The selection Limited is recommended for normal applications.

### Hipot Autoranging

There are two ranges available for Hipot testing, the switchover point from low (more sensitive) to high (least sensitive) is 500  $\mu$ A for AC Hipot and 200  $\mu$ A for DC Hipot. For **Full**, the range selected is the more sensitive one if the current is less than this value, independent of the programmed high limit. For **None**, the range selected is always the least sensitive, and for **Limited** the range is determined by the programmed high limit.

### IR Autoranging

The Guardian 2530 uses seven ranges of sensitivity for the current input to cover its IR range of 10 kohms to 2000 Gohms. The lowest resistance which can be measured in any range must be high enough to give an input current which will not overload the signal processing circuitry at the programmed test voltage. The highest resistance which can be measured in any range must allow enough current for accurate measurement, which is considered to be about 1% of the full scale current. Both the maximum and minimum resistances are thus proportional to the test voltage.

During the ramp phase of an IR test, the current channel is in the least sensitive range. If autoranging is enabled, the sensitivity of the current channel will be increased step by step as the charging current drops. The highest range which will be reached is determined by the current through the DUT and will be the range at which the DUT IR can be measured with the highest accuracy. This insures that the IR of purely resistive DUTs can be accurately measured up to  $2000G\Omega$ .

Operation/Programming

In some cases, the IR value displayed during a test will be the "greater than" symbol followed by some resistance value, e.g., "> 25.0Mohm". The displayed resistance value is the maximum resistance which can be measured accurately in the IR range being used by the 2530. Unless the displayed value is ">5000.0Gohm", this means that the 2530 is unable to increase the sensitivity for one or more of the following reasons:

- 1) The Autoranging utility is set to NONE. This locks the 2530 in the least sensitive IR range.
- 2) The Autoranging utility is set to LIMITED. This prevents the 2530 from selecting any range more sensitive than the one which would be used if the DUT IR was exactly equal to the programmed LOW LIMIT for the test in progress.
- 3) Autoranging is being defeated by a non-DC component of the input current. This may result from operation in an electrically noisy environment (near large motors, arc welders etc.), but is most likely the result of a DUT which has a significant parallel capacitance.

Press the **UTILITY** key and **P** right arrow key to select Enhanced Features.

If Enhanced Features is set for On, press **>** right arrow key to select Autoranging.

If Enhanced Features is set for Off, press up/down arrow key to select On and press right arrow key to select Autoranging.

Press \_ up/down arrow keys to select Autoranging, Full, None or Limited.

| Autoranging<br>Full    | Util |
|------------------------|------|
|                        |      |
| Autoranging<br>None    | Util |
|                        |      |
| Autoranging<br>Limited | Util |

Press the **UTILITY key to exit**, or move to other Utility functions with the right arrow key.

Page 66 of 66

# 2.5 Default Test Conditions

#### 2.5.1 General

# 2.5.2 Setups (21 thru 25)

- S25 UL, Appliances
- S24 EN, Appliances (with continuity test)
- S23 EN, Continuity Test (low current)
- S22 EN & UL, Information Technology Equipment
- S21 Insulation Resistance (IR) Demo

#### <u>Setup (25)</u>

| Mode:           | AC Total Current |
|-----------------|------------------|
| Volt:           | 1.250KV          |
| Hi Limit:       | 5.000mA          |
| Low Limit:      | Off              |
| Arc Limit:      | Off              |
| Ramp Time:      | 0sec             |
| Hi Limit Ramp:  | Off              |
| Low Limit Ramp: | Off              |
| Test Time:      | 1.0sec           |
| Fall Time:      | Off              |
| Frequency:      | 60Hz             |
| Gnd Continuity: | Off              |
|                 |                  |

### <u>Setup (24)</u>

| Mode:           | AC Total Current |
|-----------------|------------------|
| Volt:           | 1.500KV          |
| Hi Limit:       | 5.000mA          |
| Low Limit:      | Off              |
| Arc Limit:      | Off              |
| Ramp Time:      | 0sec             |
| Hi Limit Ramp:  | Off              |
| Low Limit Ramp: | Off              |
| Test Time:      | 1.0sec           |
| Fall Time:      | Off              |
| Frequency:      | 50Hz             |
| Gnd Continuity  | $1.00\Omega$     |
|                 |                  |

## <u>Setup (23)</u>

| Mode:      | GC Only     |
|------------|-------------|
| Hi Limit:  | $0.1\Omega$ |
| Low Limit: | Off         |
| Test Time: | 1.0sec      |
|            |             |

# Setup (22), 2520 & 2530 only

| DC Current |
|------------|
| 2.150KV    |
| 0.5mA      |
| Off        |
| Off        |
| 1.0sec     |
| Off        |
| Off        |
| Off        |
| 1.0sec     |
| 1.0sec     |
| Off        |
|            |

## Setup (21), 2530 only

| Mode:           | IR      |
|-----------------|---------|
| Volt:           | 0.500KV |
| Hi Limit:       | Off     |
| Low Limit:      | 0.10MΩ  |
| Ramp Time:      | 5.0sec  |
| Hi Limit Ramp:  | Off     |
| Low Limit Ramp: | 0.01MΩ  |
| Dwell Time:     | 2.0     |
| Test Time:      | 5.0sec  |
| Fall Time:      | Off     |
| Gnd Continuity  | Off     |

Operation/Programming

# 2.6 Error Messages

#### **Operator Help messages**

All tests are disabled, program test Arc limit must be less, than max gain current Arc limit changed to be, less than max current Arrow, test, utility, and start keys are valid DEVICE UNDER TEST, FAILED TEST DUT resistance too low Programmed voltage cannot be maintained across DUT, it may be necessary to increase RAMP time or DWELL time ERROR IN CALCULATION, Press STOP to clear First step cannot, be a calc test GC resistance too high Ground continuity circuit is too resistive to allow the test current of 100 mA to be passed through it (>> 10 ohms), probably due to a faulty connection. Ground fault detected, Press STOP to clear GROUND CONTINUITY, LIMIT TOO HIGH Handler start ignored, Invalid test number High limit changed to be, greater than low limit High limit can not be, greater than max current High limit changed to, correspond to meas param High ramp changed to, correspond to meas param High changed to be, greater than low ramp Interlock Open Advance handler interlock is enabled and open **INVALID RAMP TIME INVALID DWELL TIME** INVALID DISCHARGE TIME NO MEASUREMENT, PARAMETER SPECIFIED INVALID RAMP LIMIT INVALID HIGH LIMIT Limits changed to be, valid for setup Low limit must be less, than the high limit Low limit changed to be, less than the high limit Low ramp changed to be, less than the high ramp Low limit changed to, correspond to meas param Low ramp changed to, correspond to meas param Measured parameter must, be set to program MEASUREMENT TIMED OUT, Press STOP to clear

Page 68 of 68

# **Operator Help messages (continued)**

| Only the up and down, arrow keys ar<br>Only the start and stop, keys are valid | e valid<br>1                                         |  |
|--------------------------------------------------------------------------------|------------------------------------------------------|--|
| Only up down and right arrow keys                                              | are valid                                            |  |
| Only the right and left, arrow keys ar                                         | e valid                                              |  |
| OPEN                                                                           | GC only, calculated resistance is $> 10$ ohms        |  |
| Press right arrow key, to exit program                                         | nming                                                |  |
| Press the utility, key to exit                                                 | C                                                    |  |
| Press the program, key to exit                                                 |                                                      |  |
| Program AC test prior, to a calc test                                          |                                                      |  |
| Rezero                                                                         | GC measurements only, indicates that the             |  |
|                                                                                | calculated GC resistance is less than zero, probably |  |
|                                                                                | because of a change in lead set or using rear input  |  |
|                                                                                | instead of front. Perform Measure Offset             |  |
| Safety Shutdown                                                                | This message may result from a ground fault (GFI)    |  |
| 2                                                                              | or overload                                          |  |
| *SHORT*                                                                        | Current exceeded power amp limit of 25 mA            |  |
| **SHORT**                                                                      | Current exceeded limit specified for instrument      |  |
|                                                                                | (20 mAAC, 8 mADC)                                    |  |
| ***SHORT***                                                                    | High voltage relay opened because of current         |  |
|                                                                                | surge. Opening the relay prevents exceeding the      |  |
|                                                                                | specified maximum current.                           |  |
| ****SHORT****                                                                  | A to D converter overrange, usually results from     |  |
|                                                                                | too much capacitance in DUT. Add series              |  |
|                                                                                | resistance to correct                                |  |
| Start ignored, Interlock not asserted                                          |                                                      |  |
| Start ignored, Stop being asserted                                             |                                                      |  |
| Sequence offset invalid, select single                                         | step test                                            |  |
| Set single step test, currently set to sk                                      | kip                                                  |  |
| Set single step test, currently set to ca                                      | ılc                                                  |  |
| Test is disabled, program measured p                                           | aram                                                 |  |
| Test is disabled, program sequence te                                          | est                                                  |  |
| Test restored from, defaults correctly                                         |                                                      |  |
| Unable to run – Program, single step test                                      |                                                      |  |
| Unable to set arc detect                                                       | Arc detect centering failed, connect HV lead to      |  |
|                                                                                | return lead (to minimize noise) and press STOP       |  |

twice.

Operation/Programming

#### **Operator Help messages (continued)**

Up, down, utility, and start keys are valid Voltage changed to, correspond to meas param >nnn.n Measurement exc

Measurement exceeded the limits of the unit to make an accurate measurement. This may be seen during RAMP time if the DUT is a very low resistance and the programmed voltage cannot be achieved. It is displayed for IR measurements when the DUT has substantial capacitance, preventing the unit from autoranging up to a sensitivity at which the resistance can be measured accurately

#### Instrument Error Messages

CALIBRATION MEASUREMENT, FAILED CALIBRATION MEASUREMENT, TIMED OUT CAN NOT BURN, CALIBRATION DATA CONFIGURED REMOTE, HARDWARE NOT DETECTED DAC OVER RANGE EEPROM CALIBRATION, DEFAULTS BEING SET EEPROM PERSONALITY, DEFAULT BEING SET EEPROM PERSONALITY, BEING SET FROM REMOTE EEPROM REMOTE OPTIONS, DEFAULTS BEING SET EEPROM TEST/STEP DATA, DEFAULTS BEING SET EEPROM MISC DATA, DEFAULTS BEING SET EEPROM LOCKOUT STATE, DEFAULT BEING SET ERROR IN CALCULATION Error in data processing ERROR IN, CALIBRATION ERROR NOT FOUND FATAL EEPROM PERSONALITY, CANNOT BE INITIALIZED FATAL UNABLE TO WRITE, EEPROM TEST CHECKSUM FATAL UNABLE TO WRITE, EEPROM CURRENT TEST/STEP FATAL UNABLE TO WRITE, EEPROM TEST PARAMETER FATAL INVALID, GUARDIAN 2500 UNIT FATAL EEPROM CAL DATA, CANNOT BE INITIALIZED FATAL EEPROM REM OPTIONS, CANNOT BE INITIALIZED FATAL EEPROM TEST/STEP, CANNOT BE INITIALIZED FATAL EEPROM MISC DATA, CANNOT BE INITIALIZED FATAL NO DATA DURING, MEASUREMENT FATAL INVALID, HANDLER RETURN GENERAL INTERNAL ERROR

## **Instrument Error Messages (continued)**

Invalid calibration code INVALID DAC SLOPE MEASUREMENT TIMED OUT A/D converter failure NVRAM FIRST TIME, INIT FAILED NVRAM INIT FROM FLASH, Press STOP to continue WATCHDOG TIMEOUT, CONSULT FACTORY

Operation/Programming
## 3.1 General

A remote control connector is located on the rear panel of the instrument with input connections for starting and stopping the unit externally and output connections indicating instrument status and a safety interlock connection.

Inputs require a contact closure and outputs provide a contact closure, as shown in the figure below. Pass, Fail and Under Test relays are rated at 36V, 100mA max, 1 billion cycles.

## 3.2 Remote I/O

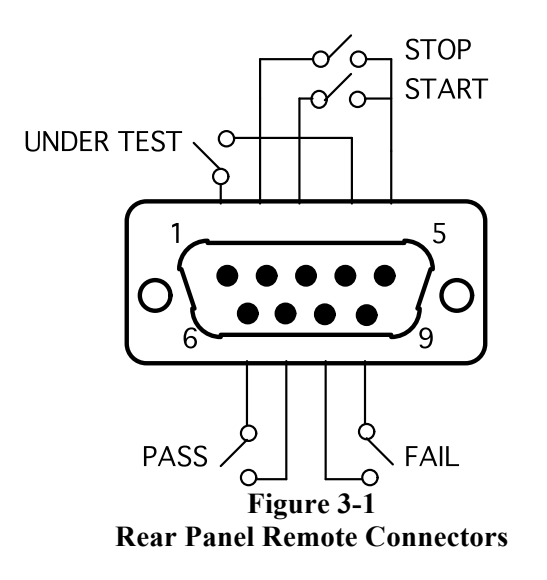

The Pass and Fail outputs track the front panel PASS and FAIL indicators. After a test is complete, either the Pass or Fail output will be asserted and the PASS or FAIL indicator lit. When the STOP key is depressed and causes the indicators to go out the outputs also return to the reset state. In the mode, **Continue Voltage On Fail**, the Fail output (but not the Pass output) will be asserted or reset in the same manner as the FAIL indicator.

Interface

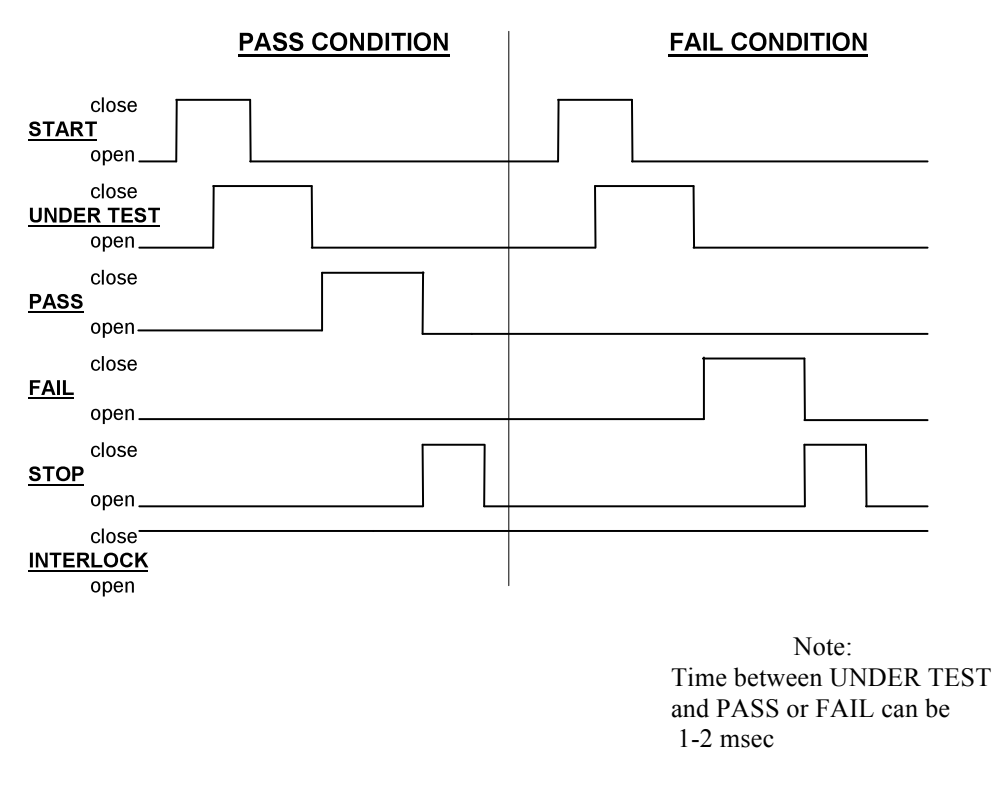

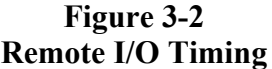

## 3.3 RS-232 Interface

An RS232 serial port interface is available as an option to the Guardian 2500 Series, through a 9 pin DIN connector on the rear panel of the instrument. The RS232 standard defines electrical specifications for the transmission of bit serial information. The use of the RS232 port requires three lines, receive data, transmit data, and signal ground. With some controllers additional signals maybe required and are listed in Table 3-1. Refer to Figure 3-3 for null modem cable configuration to the standard db9 or db25 connector. Refer to Table 3-4 for the command set which also applies to the RS232 interface. Each command line must be terminated with a carriage return (CR) and line feed (LF) and multiple commands separated by a semicolon. Baud rate for the RS-232 interface is programmed through the UTILITY menu, refer to paragraph 2.4.7. Serial port parameters are comprised of 8 data bits, 1 stop bit, and no parity.

Page 74 of 74

Interface

| <u>Signal Name</u> | Pin Number | Function            |
|--------------------|------------|---------------------|
|                    |            | r ,                 |
|                    |            | Inputs:             |
| DCD                | 1          | Data Carrier Detect |
| DSR                | 4          | Data Set Ready      |
| RXD                | 3          | Receive Data        |
| CTS                | 8          | Clear to Send       |
| RI                 | 9          | Ring Indicator      |
|                    |            | Outputs:            |
| RTS                | 7          | Request to Send     |
| TXD                | 2          | Transmit Data       |
| DTR                | 6          | Data Terminal Ready |
| GND                | 5          | Signal Ground       |

# Table 3-1RS232 Interface Connections

| 2500  |                     |         | Controller |                     |
|-------|---------------------|---------|------------|---------------------|
| Pin # | Function            |         | Pin #      | Function            |
| 3     | Receive data        | Connect | 3          | Transmit data       |
| 2     | Transmit data       | to      | 2          | Receive data        |
| 6     | Data terminal ready |         | 6          | Data set ready      |
| 5     | Signal ground       |         | 5          | Signal ground       |
| 4     | Data set ready      |         | 4          | Data terminal ready |
|       |                     |         |            |                     |

## db9 to db9 Cable Configuration

| 2500  |                     |         | Controller |                     |
|-------|---------------------|---------|------------|---------------------|
| Pin # | Function            |         | Pin #      | Function            |
| 3     | Receive data        | Connect | 2          | Transmit data       |
| 2     | Transmit data       | to      | 3          | Receive data        |
| 6     | Data terminal ready |         | 6          | Data set ready      |
| 5     | Signal ground       |         | 7          | Signal ground       |
| 4     | Data set ready      |         | 20         | Data terminal ready |

db9 to db25 Cable Configuration

## Figure 3-3 RS-232 Cable Configurations

## 3.4 Enhanced Remote I/O Interface

An enhanced remote I/O interface is available as an option to the Guardian 2500 Series, through a 25 pin DIN connector on the rear panel of the instrument. This option also includes the RS-232 interface. Refer to Table 3-2 for signal names, pin numbers as necessary for cable connections.

| <u>Signal Name</u> | Pin Number | Function                                                                                                    |
|--------------------|------------|----------------------------------------------------------------------------------------------------|
|                    | Ou         | tputs:                                                                                                    |
| Ground             | 1, 7,25    | Signal ground                                                                                                    |
| Pass2              | 4          | Used in conjunction with Pass1, relay closure<br>indicating pass condition. Relay remains closed<br>until next test started.      |
| Fail1              | 5          | Used in conjunction with Fail2, relay closure<br>indicating fail condition. Relay remains closed until<br>STOP button is pressed. |
| Pass1              | 6          | Relay closure indicating pass condition.                                                                                          |
| Ut1                | 8          | Used in conjunction with Ut2, relay closure<br>indicating test in process. Relay remains closed<br>until test is completed.       |
| FailHi             | 14         | Fail due to High Limit                                                                                                    |
| FailLo             | 15         | Fail due to Low Limit                                                                                                    |
| FailArc            | 16         | Fail due to Arc Limit                                                                                                    |
| FailGC             | 17         | Fail due to Gnd Continuity Limit                                                                                                  |
| Ut2                | 20         | Relay closure indicating test in process                                                                                          |
| +5V                | 21         | +5VDC through 100 ohms                                                                                                    |
| Fail2              | 22         | Relay closure indicating fail condition.                                                                                          |

# Table 3-2Parallel Interface Connections

Page 76 of 76

# Table 3-2 (continued)Parallel Interface Connections

| <u>Signal Name</u> | Pin Number | Function                                                                                                    |
|--------------------|------------|----------------------------------------------------------------------------------------------------|
|                    | Inp        | uts:                                                                                                    |
| Stop               | 3          | Stops a test and remove high voltage. This input<br>or STOP button must be used to resume operation<br>after a test fail, unless remote communication is<br>enabled (in which case the Stop command serves<br>the same function).               |
| Start              | 2          | Starts the test                                                                                                    |
| Data0              | 9          | Binary code 1 (LSB) that determines test number<br>to run (1 thru 15 single user define tests or 1 thru<br>9 multiple tests). Value is read when Start is<br>initiated. This line must be set 20msec before<br>start and held for 20msec after. |
| Data1              | 10         | Binary code 2 to determine test number                                                                                                    |
| Data2              | 11         | Binary code 4 to determine test number                                                                                                    |
| Data3              | 12         | Binary code 8 to determine test number                                                                                                    |
| Multi-Step Test    | 13         | When asserted Data03 determine multiple test<br>number, when not asserted Data03 determine<br>single test number. This line asserted and<br>Data03 all off is invalid condition.                                                                |
| Interlock Enable   | e 19       | When held low the Interlock function is enabled.                                                                                                    |
| Interlock          | 24         | Used in conjunction with Interlock Enable, and<br>when held low will enable operation of the<br>instrument                                                                                                    |

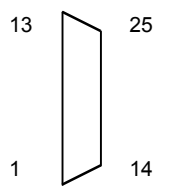

Pin Configuration (Viewed from Rear Panel)

Page 77 of 77

## 3.5 IEEE-488.2 Interface

#### 3.5.1 General

An IEEE-488 interface is available as an option to the Guardian 2500 Series, through a connector (24 pin) on the rear panel. This interface can be used to connect to a system containing a number of instruments and a controller in which each meets IEEE Standard 488.2 (Standard Digital Interface for Programmable Instrumentation) Refer to Table 3-3 below for a full tabulation of connections and Table 3-4 for the command set.

The following functions have been implemented. Refer to the standard for an explanation of the function subsets, represented by the identifications below.

- SH1 Source Handshake
  AH1 Acceptor Handshake
  T5 Talker
  L3 Listener
  SR1 Service Request
  RL1 Remote Local
- PP1 Parallel Poll
- DC1 Device Clear
- DT1 Device Trigger
- C0 Controller
- E2 Electrical Interface

Page 78 of 78

## 3.5.2 IEEE-488 & RS-232 Commands

| <u>Signal Name</u> | Pin Number | Function                                              |
|--------------------|------------|-------------------------------------------------------|
|                    |            |                                                       |
| DAV                | 6          | Low state: "Data is Available" and valid on DI01      |
|                    |            | through DI08                                          |
| NRFD               | 7          | Low state: At least one listener on the bus is "Not   |
|                    |            | ready for Data".                                      |
| NDAC               | 8          | Low state: At least one listener on the bus is "Not   |
|                    |            | Accepting Data".                                      |
| ATN                | 11         | "Attention" specifies 1 of 2 uses for the DI01        |
|                    |            | through DI08 lines                                    |
|                    |            | Low state - Controller command messages               |
|                    |            | High state - Data bytes from the talker device        |
| IFC                | 9          | "Interface Clear"                                     |
|                    |            | Low state - Returns portions of interface system to a |
|                    |            | known quiescent state.                                |
| SRQ                | 10         | "Service Request"                                     |
|                    |            | Low state - a talker or listener signals (to the      |
|                    |            | controller) need for attention in the midst of the    |
|                    |            | current sequence of events                            |
| REN                | 17         | "Remote Enable"                                       |
|                    |            | Low state - enables each device to enter remote       |
|                    |            | mode when addressed to listen                         |
|                    |            | High state - all devices revert to local control      |
| EOI                | 5          | "End of Identify" if ATN is in high state, then low   |
|                    |            | state of EOI indicates end of a multiple-byte data    |
|                    |            | transfer sequence. If ATN is in low state, then       |
|                    |            | low state of EOI activates a parallel poll.           |
| DI01               | 1          | The 8-line data bus, which conveys interface          |
| DI02               | 2          | messages (ATN low state) or device-dependent          |
| DI03               | 3          | messages (ATN high state), such as remote-            |
| DI04               | 4          | control commands from the controller or from a        |
| DI05               | 13         | talker device                                         |
| DI06               | 14         |                                                       |
| DI07               | 15         |                                                       |
| DI08               | 16         |                                                       |

# Table 3-3IEEE-488 Interface Connections

Interface

| Command           | Function             |                             | Parameter(s)      |
|-------------------|----------------------|-----------------------------|-------------------|
| TEST:             |                      |                             |                   |
| TEST              | Set the test number  |                             | nn                |
| STEP              | Set the step number  |                             | n                 |
| SEQuence          | Set the sequence te  | st number                   | n                 |
| <b>CONFigure:</b> |                      |                             |                   |
| MODe              | Set measurement m    | node                        | NONE AC ACRE      |
|                   |                      |                             | ACIM DC IR        |
|                   |                      |                             | GCOnly            |
| VOLT              | Set the voltage in K | XV                          | n.nnn             |
| HIGh              | Set High limit in    | mA for Hipot test           | nn.nnn            |
|                   |                      | m $\Omega$ for GC test      |                   |
|                   |                      | $k\Omega$ for IR test (2530 | ))                |
| LOW               | Set Low limit in     | mA                          | nn.nnn OFF        |
|                   |                      | m $\Omega$ for GC test      |                   |
|                   |                      | $k\Omega$ for IR test (2530 | ))                |
| ARC               | Set the ARC limit i  | n mA                        | nn.nnn OFF        |
| TRAmp             | Set the Ramp time    | in seconds                  | nnn.n OFF         |
| RHIGh             | Set Ramp High lim    | it in mA                    | nn.nnn OFF        |
| RLOW              | Set Ramp Low limit   | it in mA                    | nn.nnn OFF        |
| TDWell            | Set the Dwell time   | in seconds                  | nnn.n OFF         |
| TMEasure          | Set the Test Measur  | rement time in seconds      | nnn.n TCONtinuous |
| TFAll             | Set the Fall time in | seconds                     | nnn.n OFF         |
| FREQuency         | Set the frequency to | o either 50 or 60 Hz        | 50 60             |
| GNDCont           | Set Ground Continu   | uity limit in ohms          | nn.nn OFF         |

## Table 3-4: IEEE & RS-232 Commands

#### Valid Parameters for Mode Selected

|           | AC Total | DC | IR | GC |
|-----------|----------|----|----|----|
|           | AC Real  |    |    |    |
|           | AC Imag  |    |    |    |
| VOLT      | Х        | Х  | Х  |    |
| HIGh      | Х        | Х  | Х  | Х  |
| LOW       | Х        | Х  | Х  | Х  |
| ARC       | Х        | Х  |    |    |
| TRAmp     | Х        | Х  | Х  |    |
| RHIGh     | Х        | Х  | Х  |    |
| RLOW      | Х        | Х  | Х  |    |
| TDWell    |          | Х  | X  |    |
| TMEasure  | Х        | Х  | Х  | Х  |
| TFAll     | Х        | Х  | X  |    |
| FREQuency | X        |    | X  |    |
| GNDCont   | X        | X  | X  |    |

| Command             | Funct                                 | ion                                  | Parameter(s)                     |
|---------------------|---------------------------------------|--------------------------------------|----------------------------------|
| <u>SEQu</u><br>TEST | <u>ence:</u><br>Set cu                | rrent step to test number            | nn NONE SKIP                     |
|                     |                                       |                                      | CALC                             |
|                     | CALCulate:                            |                                      |                                  |
|                     | CMODe                                 | Set measurement mode to calculate    | AC ACRE ACIM                     |
|                     | CHIGh                                 | Set High limit in mA                 | nn.nnn                           |
|                     | CLOW                                  | Set Low limit in mA                  | nn.nnn                           |
| SYSTem:             |                                       |                                      |                                  |
|                     | When configu                          | uring any of these commands for remo | ote operation it is              |
|                     | necessary to s                        | end a "STOP" command to implement    | nt the changes.                  |
| OFFSet              | Measu                                 | re the Offset                        | OFF ON GET                       |
| SHOW                | Show                                  | Test Locations                       | HIDE ALL                         |
| BUZZer              | Turn c                                | on buzzer on failure                 | LOUD SOFT OFF                    |
| BEEP                | Beep                                  | when a key is pressed                | OFF ON                           |
| ENHanced            | Show                                  | enhanced features on display         | OFF ON                           |
| LOWLimit            | Low Limit is tested continuous or EOT |                                      | LCONtinuous EOT                  |
| TDElay              | Set the delay time                    |                                      | nnn.n OFF                        |
| CVOF                | Contin                                | Continuous voltage on fail           |                                  |
| CSOF                | Contin                                | nue on Fail to Next Step             | OFF ON                           |
| STP                 | Stop 7                                | Test on Pass                         | OFF ON                           |
| SAI                 | Step a                                | nd Increment                         | OFF ON                           |
| CLR                 | Clear                                 | all tests                            | YES                              |
| VTEsts              | Tests                                 | to View                              | VALL                             |
|                     |                                       |                                      | VSINgle VSEQuence                |
| GFS                 | Groun                                 | d Fault Stop                         | OFF ON OFFGnd                    |
|                     |                                       |                                      | (DUT grounded)                   |
| ARCWidth            | Arc P                                 | ulse Width in μs                     | nn                               |
| VADJust             | Adapt                                 | ive DC Ramp                          | OFF ON                           |
| AUTOrange           | Autora                                | anging                               | 0 (None) 1 (Full)<br>2 (Limited) |
| LOCKout             | Locko                                 | ut the keypad from the remote        | OFF ON                           |

## Table 3-4: IEEE & RS-232 Commands (continued)

Interface

#### Command Function Parameter(s) VIEW: TEST? View the test's programmed parameters TEST View the single-test's parameters nn The format of the returned data is as follows: Mode:<tab><No Test Programmed, AC Total Current, AC Real Current, AC Imag Current, DC Current, IR, or GC Only><CR> Volt:<tab><n.nnnKV><CR> Hi Limit:<tab><nn.nnmA><CR> Low Limit: <tab><nn.nnnmA or Off><CR> Arc Limit:<tab><nn.nnnmA or Off><CR> Ramp Time:<tab><nnn.nsec or Off><CR> Hi Lim Ramp:<tab><nn.nnmA or Off><CR> Low Lim Ramp:<tab><nn.nnmA or Off><CR> Dwell Time:<tab><nnn.nsec or Off><CR> Test Time: <tab><nnn.nsec or Continuous><CR> Fall Time:<tab><nnn.nsec or Off><CR> Frequency:<tab><50Hz or 60Hz><CR> Gnd Continuity:<tab><nn.nnOhms><CR> Note that only valid parameters are returned for the selected mode (see the previous table). SEQuence View the sequence n The format of the returned data is as follows: S1:1 Test: <nn or skip or none><CR> S1:2 Test: <nn or skip or none or calc><CR>

Table 3-4: IEEE & RS-232 Commands (continued)

Calc: <AC Total Current, AC Real Current, or AC Imag Current><CR> Calc Hi Lim: <n.nnnmA><CR> Calc Low Lim: <n.nnnmA><CR> S1:3 Test: <nn or skip or none or calc><CR> Calc: <AC Total Current, AC Real Current, or AC Imag Current><CR> Calc Hi Lim: <n.nnnmA><CR> Calc Low Lim: <n.nnnmA><CR>

# Example: Sequence 1 reply with no calc tests programmed User sends VIEW:TEST?:SEQ 1 and response is S1:1 Test: nn (or none) S1:2 Test: nn (or skip, or none) S1:3 Test: none Example: Sequence 2 reply with step 3 programmed for calc

User sends VIEW:TEST?:SEQ 2 and response is

S2:1 Test: 24

S2:1 Test: 24 S2:2 Test: 25

S2:2 Test: 25

S2:3 Calc: AC Real Current

S2:3 Calc Hi Lim: 1.000mA

S2:3 Calc Low Lim: 0.000mA

UTILity? View the utilities programmed

Function

If enhanced features is set to On the format of the returned data is as follows:

Meas Offset:<tab><Off, On, or Get><CR>

Keypad Lockout:<tab><Off, On, or On With Test Number ><CR>

Test Locations:<tab><Hide Disabled Tests or Show All Tests><CR>

Buzzer on Fail:<tab><Loud, Soft, or Off><CR>

Beep on Key Hit:<tab><Off or On><CR>

RS-232 Baud Rate:<tab><9600 or 19200><CR>

IEEE Address:<tab><nn><CR>

Test Low Limit:<tab><Continuous or End Of Test><CR>

Delay Time:<tab><nnn.nsec or Off><CR>

Cont Voltage On Fail:<tab><Off or On><CR>

Cont Steps On Fail:<tab><Off or On><CR>

Stop Test On Pass:<tab><Off or On><CR>

Step And Increment:<tab><Off or On><CR>

Tests To View:<tab><All Tests, Only Single Step, or

Only Sequence><CR>

Interface

Command

# www.valuetronics.com

#### Table 3-4: IEEE & RS-232 Commands (continued)

Parameter(s)

#### Table 3-4: IEEE & RS-232 Commands(continued)

| Command           | Function                                                                                      | Parameter(s)                                 |
|-------------------|-----------------------------------------------------------------------------------------------|----------------------------------------------|
| Cal Dua:          | <pre><tab> <nn nn="" nnnn=""> <cd></cd></nn></tab></pre>                                      |                                              |
| Cal Due.          |                                                                                               |                                              |
| Ground H          | Fault Stop: <tab><off, c<="" on,="" td=""><th>r Off - DUT Grounded<cr></cr></th></off,></tab> | r Off - DUT Grounded <cr></cr>               |
| Arc Pulse         | e Width: <tab><nnmicrosec2< td=""><th>&gt;<cr></cr></th></nnmicrosec2<></tab>                 | > <cr></cr>                                  |
| If the enhanced f | features is set to Off the form                                                               | nat of the returned data is as above, ending |
| with the IEEE A   | ddress.                                                                                       |                                              |

Note that if a feature is not available, a <CR> will be returned.

LOCKout? View the Lockout state

#### **CALibrate:**

| FULL   | Perform full calibration                   |            |
|--------|--------------------------------------------|------------|
| GCONly | Perform Ground Continuity only calibration |            |
| DATE   | Set the date to month, day, year           | mm/dd/yyyy |

#### <u>STOP</u>

Stops a measurement

#### **MEASure**

Triggers a measurement of single or sequence test.

#### FETCh?

Fetches the most recent measurement results. The character sequence formats are as follows:

#### Normal Measurements:

<meas param name>, <test voltage>, <meas param value><units> <pass or Lo ramp, Hi ramp, Lo fail, Hi fail, Arc fail, GC fail, Sys fail>

**Note:** If a measurement is stopped (by stop button or remote command) the reply will be<meas param name>, <test voltage>, <meas param value><units> STOP FAIL

If a measurement is stopped (by stop button or remote command) the reply will be<meas param name>, <test voltage>, <meas param value><units> STOP FAIL <error type> where error type is one of the following: ERROR OVERLOAD, ERROR SAFETY SHUTDOWN or ERROR INTERLOCK OPEN

Page 84 of 84

| Command | Function  | <b>Parameter</b> ( | () |
|---------|-----------|--------------------|----|
| Command | 1 unction | 1 al aniciel (     | 5  |

#### FETCh?

#### Sequence-test Measurement:

If sequence is enabled, results will be sent for each test enabled in the format for single tests, with a semicolon between the data for each test.

<meas param name>, <test voltage>, <meas param value>, <pass or fail>; <meas param name>, <test voltage>, <meas param value>, <pass or fail>; <meas param name>, <test voltage>, <meas param value>, <pass or Lo ramp, Hi ramp, Lo fail, Hi fail, Arc fail, GC fail, Sys fail>

### F?

Returns all the raw data if a measurement is available, in the string <Status>,<ACTot>,<ACReal>,<ACImag>,<DC>,<IR>,<reserved>,<GndCnt>

For example in AC Hipot mode the string returned could be:

"0,1.3558e-07,1.1165e-08,1.3512e-07, , , , "

where the 1<sup>st</sup> character of the string is required to determine the status of the tester

- 0 = No status/testing (idle or testing in progress)
- 1 = Failure (failure due to short, GFI or limit failures)
- 2 = No measurement available (ramping or does not have a valid measurement)
- **Note:** FETCH? must be sent to the unit, when a status "1" is detected, prior to any additional F? commands being sent. The FETCH? will show the exact failure mode.

During Hipot measurements it is possible for the F? to return 0.0000mA prior to a short or other overload condition.

During IR measurements if the reading is outside of the measurement range F? can return a null field or return –9.9999e+03

#### <u>\*IDN?</u>

Returns instrument identification "QuadTech, Guardian 25X0,xx...xx, software version".

<u>\*ESR?</u>

<u>x</u> denotes serial number up to 10 digits

Returns the read of the event status register.

#### <u>\*STB?</u>

Returns the read of the status byte register.

#### \*ESE?

Returns the read of the event status enable register.

Interface

\*SRE? Returns the read of the service request enable register. \*ESE Set the event status enable register. value \*SRE Set the service request enable register. value \*<u>RST</u> Reset the buffer \*CLS Clear standard event status register \*OPC Operation complete \*OPC? Is operation complete \*WAIT Wait until operation is complete before executing next command \*WAIT;FETCh? example: wait until measurement is complete before executing a FETCh? command

Page 86 of 86

Interface

#### **3.5.3 Remote Calibration**

Calibration can be controlled by remote commands. The procedure and prompts are similar to those used for local calibration. Proceed as follows:

| SYSTem LOCKout ON       | Place unit in local lockout            |
|-------------------------|----------------------------------------|
| *SRE 16                 | Enable the MAV STB bit (IEEE-488 only) |
| CAL FULL or GCONly      | Select desired cal type                |
| CAL DATE mmddyy or yyyy | Enter the cal date                     |

The calibration will proceed automatically, with the sequence interrupted by requests for user input. When using the RS-232 interface, the prompt is sent without any action by the user, with IEEE-488 the unit sets SRQ to request permission to send the prompt (In multidrop environments, poll SRQ for the configured bus address until the MAV bit is set, then send a query to retrieve the prompt). FETCh? When SRQ line asserted (IEEE-488 only)

Read the prompt (returned automatically for RS-232). If the prompt requests a numerical value, the min and max acceptable value will be displayed. Make the requested connections and report the value in the form:

CAL f Where f is a floating point number

If the prompt requests the user to "Press Start to Continue" the remote start is issued by the command: CAL MEASure Loops back for next FETCh command

The STOP command will work at any time to abort calibration. The final prompt will read CAL COMPLETE or CAL FAILED.

Interface

#### 3.5.4 Formats

IEEE 488.2 enable remote programming of all instrument functions, measurement conditions and comparator settings etc. Outputs include measurement conditions, open corrections, and measured values.

#### Data Formats

Data will be transmitted in ASCII NR3 format per IEEE488.2 sec. 8.7.4 and reproduced below.

#### Multiple results

All response messages will be terminated by the NL character together with the EOI line asserted.

#### Status Byte Register

|            | Decimal |                           |
|------------|---------|---------------------------|
| <u>Bit</u> | Value   | Use                       |
| 7          | 128     | Measure completed         |
| 6          | 64      | SRQ, SPOL Resets          |
| 5          | 32      | Summary of Standard Event |
|            |         | Status Register*          |
| 4          | 16      | Message Available         |
| 3          | 8       | Pass                      |
| 2          | 4       | None                      |
| 1          | 2       | None                      |
| 0          | 1       | None                      |

\*The Status Byte Register is readable via the standard \*STB? as defined in paragraph. 11.2.2.2 of the IEEE spec. The 2500 will also implement an SRE register to enable each bit of the Status Byte Register per paragraph 11.3.2 of the IEEE spec. This register shall be readable by a SRE? command and writeable by a SRE <#> command.

Page 88 of 88

Interface

#### Standard Event Status Register

|            | Decimal |                                    |
|------------|---------|------------------------------------|
| <u>Bit</u> | Value   | Use                                |
| 7          | 128     | Power Up Since Last Query          |
| 6          | 64      | None                               |
| 5          | 32      | Command Error (Syntax)             |
| 4          | 16      | Execution Error (Over Range, etc.) |
| 3          | 8       | None                               |
| 2          | 4       | Query Error                        |
| 1          | 2       | None                               |
| 0          | 1       | Operation Complete                 |
|            |         |                                    |

This register is read by executing an "\*ESR?" command per paragraph 11.5.1.2.2 (except no \*). Note that this is a destructive read. Reading the register clears it. Each bit of the Event register must be enabled in order to cause the ESB bit of the Status Register to be set. This enabling is done in the Standard Event Status Enable Register by issuing an ESE command per paragraph 11.5.1.3.

#### 3.5.5 IEEE-488 Sample Program (In Quick Basic)

REM \$INCLUDE: 'qbdecl.bas'

```
'declarations
ADAP$ = "GPIB0": G2500$ = "DEV4": V% = 1
W% = 0: C$ = SPACE$(50): d$ = SPACE$(50): C1$ = SPACE$(50): D1$ = SPACE$(50)
STAT$ = SPACE$(50)
```

'find IEEE card and G2500 CALL IBFIND(ADAP\$, GPIB0%) CALL IBFIND(G2500\$, G2500%)

CLS 'clear screen

' make sure unit is in stop status CALL IBWRT(G2500%, "STOP")

'read identification from g2500 CALL IBWRT(G2500%, "\*IDN?") CALL IBRD(G2500%, D1\$) PRINT "Identification =" + D1\$

'open a file to store data and status to 20 PRINT "FILE NAME TO STORE RESULT (less than 8 characters)" INPUT NAME\$ IF LEN(NAME\$) = 0 THEN NAME\$ = "DATA" IF LEN(NAME\$) > 8 THEN GOTO 20 NAME\$ = NAME\$ + ".TXT" OPEN NAME\$ FOR APPEND AS #1

Interface

#### **IEEE-488 Sample Program (Continued)**

'ask user for test location, mode, voltage, current, ramp and test time 40 PRINT "ENTER TEST NUMBER" **INPUT TEST\$** IF TEST\$ = "" OR TEST\$ > "25" THEN GOTO 40 ' check test is in range 50 PRINT "MODE 1 = AC, 2 = AC Real, 3 = AC Imag, 4 = DC" **INPUT MODE\$** IF MODE\$ = "" OR MODE\$ > "4" OR MODE\$ < "1" THEN GOTO 50 'check mode is AC/DC hipot 100 PRINT "INPUT VOLTAGE IN kV" INPUT VOLT\$ IF VOLT\$ = "" OR VOLT\$ > "5" THEN GOTO 100 'check voltage is in range 200 PRINT "HIGH CURRENT LIMIT IN mA" **INPUT CURR\$** IF CURR\$ = "" OR CURR\$ > "15" THEN GOTO 200 'check current is in range PRINT "RAMP TIME IN seconds" **INPUT RAMP\$** 300 PRINT "TEST TIME IN seconds" **INPUT TIM\$** IF TIM\$ = "" OR TIM\$ > "999.9" THEN GOTO 300 'check time is in range 'configure g2500 IF MODE\$ = "1" THEN MODECH\$ = "AC" IF MODE\$ = "2" THEN MODECH\$ = "ACRE" IF MODE\$ = "3" THEN MODECH\$ = "ACIM" IF MODE\$ = "4" THEN MODECH\$ = "DC" conf\$ = "TEST:TEST " + TEST\$ + ";CONF:MODE " + MODECH\$ + ";CONF:VOLT " + VOLT\$ + ";CONF:HIG " + CURR\$ + ";CONF:TRA " + RAMP\$ + ";CONF:TME " + TIM\$ CALL IBWRT(G2500%, conf\$) 'send string to Guardian 25XX FOR I = 1 TO 4000 'wait for unit to configure NEXT I 'perform a measurement CALL IBWRT(G2500%, "MEAS") 'start measurement CALL IBWRT(G2500%, "\*WAIT") 'wait for finish of measurement 'Get data from Guardian 2500 CALL IBWRT(G2500%, "FETCH?") 'ask for voltage and current levels CALL IBRD(G2500%, d\$) 'read current, voltage levels and status PRINT "DATA IS:"; d\$ 'output data to the screen PRINT #1, d\$ + STAT\$ + TIME\$ + " " + DATE\$ 'store data and status to open file CLOSE #1 CALL IBWRT(G2500%, "STOP")' make sure unit is in stop status SLEEP END

Page 90 of 90

## 4.1 General

Our warranty (at the front of this manual) attests to the quality of materials and workmanship in our products. If malfunction should be suspected or other information be desired, applications engineers are available for technical assistance. Application assistance is available in the U.S. by calling 800-253-1230 and asking for Applications Support. For support outside of the United States, please contact your local <u>QuadTech</u> <u>Distributor</u>.

## 4.2 Instrument Return

Before returning an instrument to QuadTech for <u>Service</u> please obtain an <u>online Return</u> <u>Materials Authorization Number (RMA#)</u>. This number, when placed on the outside of the shipping package, will speed processing at our Service Lab and will serve as a reference number for the time your unit is at QuadTech. Please contact our **Customer Care Center (CCC)** at **800-253-1230** for additional support. The CCC phone line is staffed from 8:00am to 5:00pm (EST).

It will be necessary to include a Purchase Order Number and credit card information to insure expedient processing, although units found to be in warranty will be repaired at no-charge. For any questions on repair costs or shipment instructions please contact our CCC Department at the above number. To safeguard an instrument during storage and shipping please use packaging that is adequate to protect it from damage, i.e., equivalent to the original packaging and mark the box "Delicate Electronic Instrument". Please follow online instructions for shipping materials back to QuadTech.

## 4.3 Calibration

Calibration of the Guardian 2500 is recommended on an annual basis. If the unit is returned to QuadTech for factory calibration refer to paragraph 4.2 for instructions. The instrument can be calibrated by a qualified service person if traceable calibration equipment and standards are available. The instrument should be powered up for a minimum of 1 hour before calibration to ensure maximum stability.

Calibration procedure for the 2500 is built into the instruments internal software. This procedure should only be performed by qualified calibration personnel, and does require the equipment listed below and the calibration entry code.

Service & Calibration

#### **Equipment Required**

Standard Resistors with known values (rated for 1000V)

- 2 ohms, 0.1%
- 8 ohms, 0.1%
- 40 kohms, 0.1%, rated for 200V
- 1 Mohm, no specified accuracy, rated for 1000V
- 1 Gohm\*, 0.1%, rated for 1000V
- 100 Gohm\*, 0.1%, rated for 1000V
  - \* tee configuration acceptable, but input divider ratio should not be more than 1000 : 1

Voltmeter -0.5% or reading to 3000V for DC and 3000 RMS AC. Valhalla 4600 or equivalent suggested.

#### **Calibration Procedure**

From the UTILITY key select enhanced features.

From enhanced features select **Perform Calibration**.

Enter the calibration code 2500225 to enter the calibration routine.

The calibration is performed in sequence according to the instructions indicated on the 2500's display. Connection to the standard resistors is made using the lead set (2000-02) included standard with the unit. The user is prompted to connect or disconnect the meter or standards.

Page 92 of 92